# UNO-1172A/AE/AH/AHE

Intel Atom D510 Fanless, DIN-rail Embedded Automation Computer with 3 x LAN, 2 x COM, 4 x USB, 5.1 Channel HD Audio & PC/ 104+

# **User Manual**

#### **Copyright Notice**

The documentation and the software included with this product are copyrighted 2011 by Advantech Co., Ltd. All rights are reserved. Advantech Co., Ltd. reserves the right to make improvements in the products described in this manual at any time without notice. No part of this manual may be reproduced, copied, translated or transmitted in any form or by any means without the prior written permission of Advantech Co., Ltd. Information provided in this manual is intended to be accurate and reliable. However, Advantech Co., Ltd. assumes no responsibility for its use, nor for any infringements of the rights of third parties, which may result from its use.

#### Acknowledgements

IBM, PC/AT, PS/2 and VGA are trademarks of International Business

Machines Corporation.

Intel® and Pentium® are trademarks of Intel Corporation.

Microsoft Windows and MS-DOS are registered trademarks of

Microsoft Corp.

C&T is a trademark of Chips and Technologies, Inc.

All other product names or trademarks are properties of their respective owners.

Part No. 20031172101st EditionPrinted in TaiwanApril 2011

UNO-1172A/AE/AH/AHE User Manual ii

#### **Product Warranty (2 years)**

Advantech warrants to you, the original purchaser, that each of its products will be free from defects in materials and workmanship for two years from the date of purchase.

This warranty does not apply to any products which have been repaired or altered by persons other than repair personnel authorized by Advantech, or which have been subject to misuse, abuse, accident or improper installation. Advantech assumes no liability under the terms of this warranty as a consequence of such events.

Because of Advantech's high quality-control standards and rigorous testing, most of our customers never need to use our repair service. If an Advantech product is defective, it will be repaired or replaced at no charge during the warranty period. For out-of-warranty repairs, you will be billed according to the cost of replacement materials, service time and freight. Please consult your dealer for more details.

If you think you have a defective product, follow these steps:

- 1. Collect all the information about the problem encountered. (For example, CPU speed, Advantech products used, other hardware and software used, etc.) Note anything abnormal and list any onscreen messages you get when the problem occurs.
- 2. Call your dealer and describe the problem. Please have your manual, product, and any helpful information readily available.
- 3. If your product is diagnosed as defective, obtain an RMA (return merchandize authorization) number from your dealer. This allows us to process your return more quickly.
- 4. Carefully pack the defective product, a fully-completed Repair and Replacement Order Card and a photocopy proof of purchase date (such as your sales receipt) in a shippable container. A product returned without proof of the purchase date is not eligible for warranty service.
- 5. Write the RMA number visibly on the outside of the package and ship it prepaid to your dealer.

#### FCC Class A

This equipment has been tested and found to comply with the limits for a Class A digital device, pursuant to part 15 of the FCC Rules. These limits are designed to provide reasonable protection against harmful interference when the equipment is operated in a commercial environment. This equipment generates, uses, and can radiate radio frequency energy and, if not installed and used in accordance with the manual, may cause harmful interference to radio communications. Operation of this equipment in a residential area is likely to cause harmful interference in which case the user will be required to correct the interference at his own expense.

This product has passed the CE test for environmental specifications

when shielded cables are used for external wiring.

#### CID2 (Only for UNO-1172AH/AHE)

Hazardous locations are areas where fire or explosions may occur in normal or abnormal conditions because of the presence of flammable substances (e.g. gas, vapors, liquids, dust, fibers). Ignition sources, oxidizers and flammable substance are three basic and essential elements of an explosion. Any electrical apparatus installed in such location must be designed and tested to ensure that it can't initiate a fire or an explosion due to its hot surface, failure, arcs or impact sparks. Advantech's UNO-1100 H series are certified to be used on the Class I Division 2 Groups A, B, C and D Hazardous Locations. This series provides safe and reliable controllers to be operated in hazardous locations. The proof of the certification extends UNO-1100H series to many Oil and Gas applications including: Liquefied Natural Gas, Onshore/Offshore Drilling Production, Pipelines, and Refining. With enhanced design and reliability for hazards, UNO-1100H series not only reduces the disaster cost, but also ensures the constant operation and safety in hazardous locations.

#### **Technical Support and Assistance**

- Step 1. Visit the Advantech web site at **www.advantech.com/support** where you can find the latest information about the product.
- Step 2. Contact your distributor or Advantech's customer service center if you need additional assistance. Have the following info ready:
  Product name and serial number
  - Description of your software (OS, version, software, etc.)
  - A complete description of the problem
  - The exact wording of any error messages

#### CE

#### **Packing List**

Before setting up the system, check that the items listed below are included. If any item is not, please contact your dealer immediately.

- Software Supporting CD-ROM
- 6P-6P-6P 20cm PS/2 Mouse/Keyboard Y cable (P/N: 1700060202)
- Phoenix power connector (P/N: 1652003206)
- DIN-rail & wall mount accessories
- USB holder accessories (Only for UNO-1172AH/AHE)
- HDD bracket
- Flat cable for reserved RS-232 pin-header (P/N: 1700008871) (optional)
- SATA cable (P/N: 1700006812)
- SATA power cable (P/N: 1700006492)
- Spacer for PC/104+ expansion (UNO-1172AE/AHE only)

#### **Safety Instructions**

- 1. Read these safety instructions carefully.
- 2. Keep this User's Manual for later reference.
- 3. Disconnect this equipment from any AC outlet before cleaning. Use a damp cloth. Do not use liquid or spray detergents for cleaning.
- 4. For plug-in equipment, the power outlet socket must be located near the equipment and must be easily accessible.
- 5. Keep this equipment away from humidity.
- 6. Put this equipment on a reliable surface during installation. Dropping it or letting it fall may cause damage.
- 7. The openings on the enclosure are for air convection. Protect the equipment from overheating. DO NOT COVER THE OPENINGS.
- 8. Make sure the voltage of the power source is correct before connecting the equipment to the power outlet.
- 9. Position the power cord so that people cannot step on it. Do not place anything over the power cord.
- 10. All cautions and warnings on the equipment should be noted.

- 11. If the equipment is not used for a long time, disconnect it from the power source to avoid damage by transient overvoltage.
- 12. Never pour any liquid into an opening. This may cause fire or electrical shock.
- 13. Never open the equipment. For safety reasons, the equipment should be opened only by qualified service personnel.
- 14. If one of the following situations arises, get the equipment checked by service personnel:
  - a. The power cord or plug is damaged.
  - b. Liquid has penetrated into the equipment.
  - c. The equipment has been exposed to moisture.
  - d. The equipment does not work well, or you cannot get it to work according to the user's manual.
  - e. The equipment has been dropped and damaged.
  - f. The equipment has obvious signs of breakage.
- 15. DO NOT LEAVE THIS EQUIPMENT IN AN ENVIRONMENT WHERE THE STORAGE TEMPERATURE MAY GO BELOW -10° C (14° F) OR ABOVE 65° C (149° F). THIS COULD DAM-AGE THE EQUIPMENT. THE EQUIPMENT SHOULD BE IN A CONTROLLED ENVIRONMENT.
- 16. CAUTION: DANGER OF EXPLOSION IF BATTERY IS INCORRECTLY REPLACED. REPLACE ONLY WITH THE SAME OR EQUIVALENT TYPE RECOMMENDED BY THE MANUFACTURER, DISCARD USED BATTERIES ACCORD-ING TO THE MANUFACTURER'S INSTRUCTIONS.

The sound pressure level at the operator's position according to IEC 704-1:1982 is no more than 70 dB (A).

DISCLAIMER: This set of instructions is given according to IEC 704-1. Advantech disclaims all responsibility for the accuracy of any statements contained herein.

#### **Safety Precaution - Static Electricity**

Follow these simple precautions to protect yourself from harm and the products from damage.

- 1. To avoid electrical shock, always disconnect the power from your PC chassis before you work on it. Don't touch any components on the CPU card or other cards while the PC is on.
- 2. Disconnect power before making any configuration changes. The sudden rush of power as you connect a jumper or install a card may damage sensitive electronic components.

UNO-1172A/AE/AH/AHE User Manual viii

# Contents

| Chapter | 1            | UNO-1172A/AE/AH/AHE Overview                          | 2    |
|---------|--------------|-------------------------------------------------------|------|
| •       | 1.1          | Introduction                                          | 2    |
|         | 1.2          | Hardware Specifications                               | 2    |
|         | 1.3          | Safety Precautions                                    | 5    |
|         | 1.4          | UNO-1172A Series                                      | 5    |
|         | 1.5          | Chassis Dimensions                                    | 6    |
| Chapter | 2            | Hardware Functionality                                | . 10 |
|         | 2.1          | UNO-1172A Peripherals                                 | 10   |
|         | 2.2          | RS-232 Interfaces                                     | 12   |
|         | 2.3          | COM1~2: RS-232/422/485 Interfaces                     | 12   |
|         |              | 2.3.1 SMSC SCH3114 UARTs with 16-byte Standard        | 12   |
|         |              | 2.3.2 Jumperless RS-422/485                           | 12   |
|         |              | 2.3.3 Automatic Data Flow Control Function for RS-485 | 12   |
|         |              | 2.3.4 RS-232/422/485 Selection                        | 13   |
|         |              | 2.3.5 Terminal Resistor Setup for RS-422/485          | 14   |
|         | 2.4          | LAN: Ethernet Connector                               | 15   |
|         | 2.5          | Power Connector                                       | 15   |
|         | 2.6          | LED Indicators                                        | 16   |
|         | 2.7          | PS/2 Keyboard and Mouse Connector                     | 16   |
|         | 2.8          | Universal Serial Bus Connectors                       | 16   |
|         | 2.9          | VGA: VGA Display Connector                            | 10   |
|         | 2.10         | Audio                                                 | 17   |
|         | 2.11<br>2.12 | Rottery Rockup SDAM                                   | 17   |
|         | 2.12<br>2.13 | I ED and Buzzer for System Diagnosis                  | 17   |
|         | 2.15         | 2.13.1 LED Settings                                   | 18   |
|         | 2.14         | PC/104+ Connectors (UNO-1172AE/AHE only)              | . 20 |
|         | 2.15         | Onboard Digital Input                                 | 21   |
|         |              | 2.15.1 PIN Assignments                                | 22   |
|         |              | 2.15.2 Interrupt Function of the DI Signals           | 23   |
|         |              | 2.15.3 Interrupt Control Register                     | 23   |
|         |              | 2.15.4 Wet/Dry Contact Settings                       | 24   |
|         | 2.16         | Onboard Digital Output                                | 25   |
|         |              | 2.16.1 PIN Assignments                                | 25   |
|         | 2.17         | Remote Monitoring and Control Functions               | 26   |
|         | 2.18         | Advanced Watchdog Timer                               | 29   |
| Chapter | 3            | Initial Setup                                         | . 32 |
| -       | 3.1          | CompactFlash Card Installation                        | 32   |
|         | 3.2          | Chassis Grounding                                     | 35   |
|         | 3.3          | Power Connection                                      | 35   |
|         | 3.4          | PC/104+ Card Installation (UNO-1172AE/AHE)            | 36   |
|         | 3.5          | Hard Drive installation (UNO-1172AE/AHE)              | 39   |
|         | 3.6          | BIOS Setup and System Assignments                     | 41   |

| 3.7<br>3.8 | DIN-rail Mounting Setup                  | 41   |
|------------|------------------------------------------|------|
| Appendix A | System Settings and Pin Assignments      | . 44 |
| A.2        | Board Connectors and Jumpers             | 47   |
| A.3        | RS-232 Serial Port (COM3~4)              | 50   |
| A.4        | RS-232/422/485 Serial Port (COM1~2)      | 51   |
| A.5        | Ethernet RJ-45 Connector (LAN1~LAN3)     | 51   |
| A.6        | Power Screw Terminal (CN1)               | 52   |
| A.7        | PS/2 Keyboard and Mouse Connector (CN7)  | 52   |
| A.8        | USB Connector (CN8)                      | 53   |
| A.9        | VGA Display Connector (CN14)             | 53   |
| A.10       | SATA Data Connector (CN20).              | 54   |
| Appendix B | Watchdog Timer Register                  | . 56 |
| Appendix C | Digital Input Interrupt Control Register | . 66 |
| Appendix D | USB Holder Installation                  | . 72 |

# CHAPTER

# **UNO-1172A Overview**

Sections include:

- Introduction
- Hardware Specifications
- Safety Precautions
- UNO-1172A Series
- Chassis Dimensions

# Chapter 1 UNO-1172A/AE/AH/AHE Overview

# 1.1 Introduction

UNO-1172A/AE/AH/AHE is an DIN-rail mounted Embedded Automation Computer, which provides several serial communication ports and Ethernet interfaces. UNO-1172A/AE/AH/AHE is designed with a compact size, small footprint, and help to saves space with its front accessible and DIN-rail design. With rich OS and driver support, such as Windows XP embedded, WinCE 6.0, and even embedded Linux. You can integrate your applications easily with an application ready platform that can provide a versatile function to fulfill diverse requirements.

# 1.2 Hardware Specifications

| • CPU:                | Atom D510 1.66 GHz                                                                                                    |
|-----------------------|----------------------------------------------------------------------------------------------------|
| • Memory:             | 2 GB DDR2 SDRAM on board                                                                                                    |
| • Battery-backup RAM: | 1 MB Battery-backup SRAM                                                                                                    |
| • VGA/Keyboard/Mouse  | : DB-15 VGA Connector, Mini-DIN connec-<br>tor for PS/2 keyboard & mouse                                                                                                    |
| • Serial Ports:       | 2 x RS-232/422/485 with DB-9 connectors.<br>Automatic RS-485 data flow control                                                                                                    |
| Serial Speeds:        | RS-232: 50~115.2 kbps, RS-422/485: 50~115.2 kbps                                                                                                    |
| • LAN:                | Three 10/100/1000 Base-T RJ-45 Ports                                                                                                    |
| • USB interface:      | Four USB ports, USB EHCI, Rev. 2.0 compliant.                                                                                                    |
| • Audio:              | Mic in, Line in, Line out                                                                                                    |
| • Storage:            | SSD: 1 x internal type I/II CompactFlash slot                                                                                                    |
|                       | HDD: one 2.5" SATA HDD bracket (Only for UNO-1172AE/AHE)                                                                                                    |
| • LEDs:               | Power (Power Standby: Orange, Power On:<br>Green), 2 pairs of serial flow indicators (Tx,<br>Rx), CF/HDD, Alarm for SRAM Backup<br>Battery, RTC clock, over-temperature and<br>over-voltage |

| • PC/104+:              | 2 x PC/104+, supports +3, +5 V Power<br>(UNO-1172AE/ AHE only)                                          |  |  |
|-------------------------|----------------------------------------------------------------------------------------------------|--|--|
| • Mini PCI:             | 1x MiniPCI (Only UNO-1172AE/AHE)                                                                        |  |  |
| • Digital I/O           |                                                                                                    |  |  |
|                         | Digital In 2 Digital Input                                                                              |  |  |
|                         | Dry Contact                                                                                             |  |  |
|                         | Logic level 0: Open                                                                                     |  |  |
|                         | Logic level 1: Close                                                                                    |  |  |
|                         | Wet Contact                                                                                             |  |  |
|                         | Logic level 0: +3V max                                                                                  |  |  |
|                         | Logic level 1: $+10V_{DC}$ to $30V_{DC}$                                                                |  |  |
|                         | Digital Out 6 Digital Output                                                                            |  |  |
|                         | Open Collector to 40V                                                                                   |  |  |
|                         | 200mA max Load                                                                                          |  |  |
|                         | Power Dissipation 450mW                                                                                 |  |  |
| Shock Protection:       | IEC 60068-2-27, CompactFlash: 50G @ Wall mount, half sine, 11ms, HDD: 20G @ wall mount, half sine, 11ms |  |  |
| • Vibration Protection: | IEC 60068-2-64 (Random 1 Oct./min, 1hr/<br>axis), CompactFlash: 2Grms@ 5~500Hz,<br>HDD: 1 Grms@ 5~500Hz |  |  |
| • Power Supply Voltage  | : 10-36 V <sub>DC</sub> , reversed wiring protection                                                    |  |  |
|                         | 9 (Min.) ~ 36 V <sub>DC</sub> (Max.) (UNO-1172AH/ AHE only)                                             |  |  |
| • Power Requirement:    | Min. 48 W (10 ~ 36 $V_{DC}$ ) (e.g +24 V @ 2 A)                                                         |  |  |
| • Power Consumption:    | 24W (Typical)                                                                                           |  |  |
| • Operating Temperatu   | <b>re: -</b> 10~65°C (14~149°F)                                                                         |  |  |
| • Safety Cert. Temperat | ture: -10~50°C (14~122°F)                                                                               |  |  |
| Storage Temperature:    | -20~80°C (-4~176°F)                                                                                     |  |  |
| • Relative humidity:    | 95% @ 40°C                                                                                              |  |  |
| • Weight:               | 1.6KG (UNO-1172A/AH)<br>2.0KG (UNO-1172AE/AHE)                                                          |  |  |

• Chassis size (W × D × H): 85.5x139x152 mm (3.4"x 5.5"x 6") (UNO-1172A/AH)

> 111 x 139 x 152 mm (4.4" x 5.5" x6 ") (UNO-1172AE/AHE)

- Software options: WES7, WinXP Embedded, WinXP/7, WinCE 5.0/6.0, Linux, QNX WinXP Embedded, Win CE, Linux
- Certification: CE, FCC Class A, UL, CCC
- CID2 (UNO-1172AH/AHE only):

US: ANSI/ISA 12.12.01-2007, Non-incen tive Electrical Equipment for use in Class I, Division 2 Hazardous Locations Canada: CSA C22.2 No. 213-M1987, Nonincentive Control Equipment for use in Class I, Division 2 Hazardous Locations

## 1.3 Safety Precautions

The following sections tell how to make each connection. In most cases, you will simply need to connect a standard cable. All of the connector pin assignments are shown in Appendix A.

**Warning!** Always disconnect the power cord from your chassis when you are working on it. Do not connect while the power is on. A sudden rush of power can damage sensitive electronic components. Only experienced electronics personnel should open the chassis.

**Caution!** Always ground yourself to remove any static electric charge before touching UNO-1172A/AE/AH/AHE. Modern electronic devices are very sensitive to static electric charges. Use a grounding wrist strap at all times. Place all electronic components on a static-dissipative surface or in a static-shielded bag.

#### 1.4 UNO-1172A Series

There are four products in the UNO-1172A series, as listed below:

| UNO-1172A-A33E   | UNO-1172A with Intel Atom 1.66GHz CPU and 2GB RAM                              |
|------------------|--------------------------------------------------------------------------------|
| UNO-1172AE-A33E  | UNO-1172AE with Intel Atom 1.66GHz CPU, 2GB RAM and PC/104+                    |
| UNO-1172AH-A33E  | CID2 certified UNO-1172AH with Intel Atom<br>1.66GHz CPU and 2GB RAM           |
| UNO-1172AHE-A33E | CID2 certified UNO-1172AHE with Intel Atom<br>1.66GHz CPU, 2GB RAM and PC/104+ |

# 1.5 Chassis Dimensions

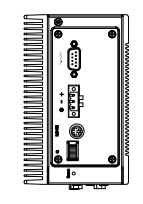

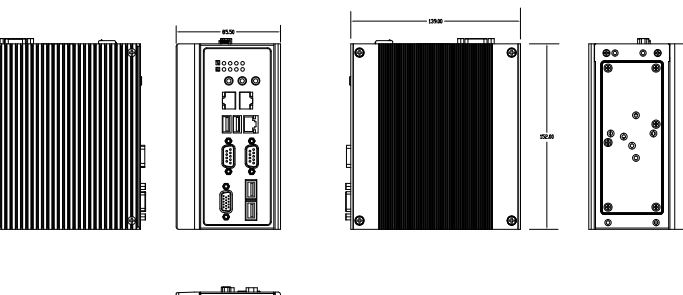

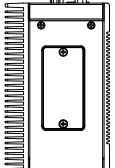

Figure 1.1: UNO-1172A/AH Chassis Dimensions

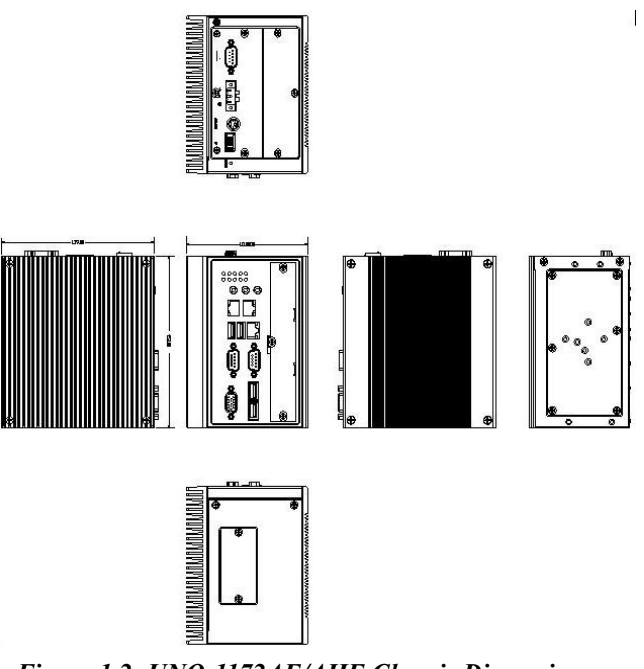

Figure 1.2: UNO-1172AE/AHE Chassis Dimensions

СНАРТЕК

# Hardware Functionality

Sections include:

- •UNO-1172A Peripherals
- •RS-232 Interfaces
- •COM1~2: RS-232/422/485 Interfaces
- •LAN: Ethernet Connector
- Power Connector
- •LED Indicators
- •PS/2 Keyboard and Mouse Connector
- •Universal Serial Bus Connectors
- •VGA: VGA Display Connector
- •RESET: Reset Button
- •Audio
- PC/104+ Voltage Selection

# **Chapter 2 Hardware Functionality**

# 2.1 UNO-1172A Peripherals

The following figures show the connectors on UNO-1172A/AH. and UNO-1172AE/AHE. Information in this chapter applies to UNO-1172A, UNO-1172AE, UNO-1172AH and UNO-1172AHE. Therefore, in this chapter, we just mention UNO-1172A to represent the series product. The following sections give you detailed information about function of each peripheral.

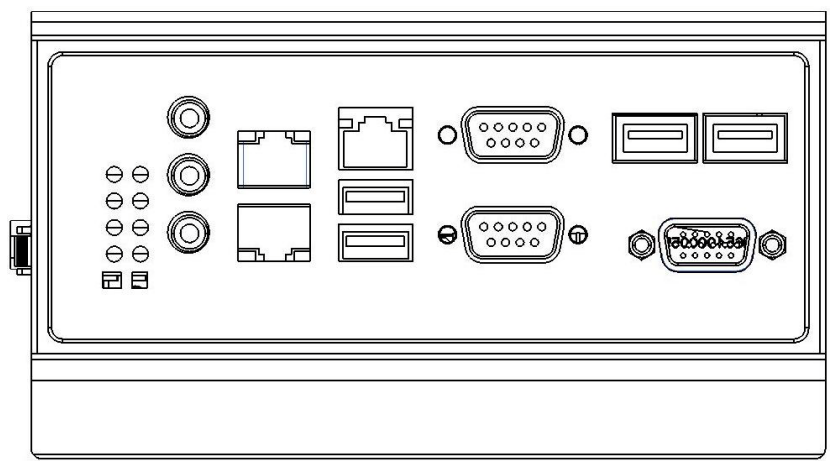

Figure 2.1: UNO-1172A/AH Front View

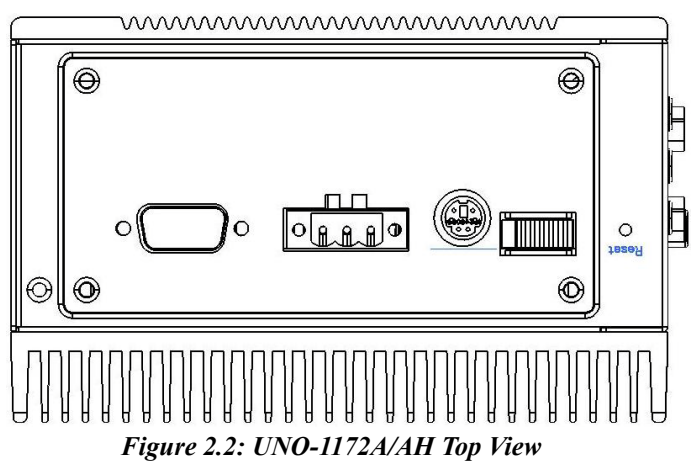

UNO-1172A/AE/AH/AHE User Manual 10

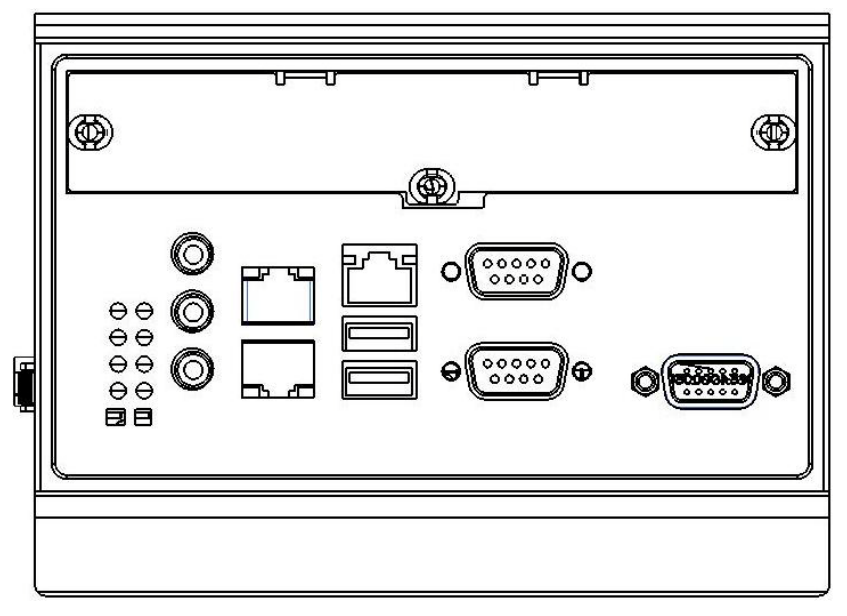

Figure 2.3: UNO-1172AE/AHE Front View

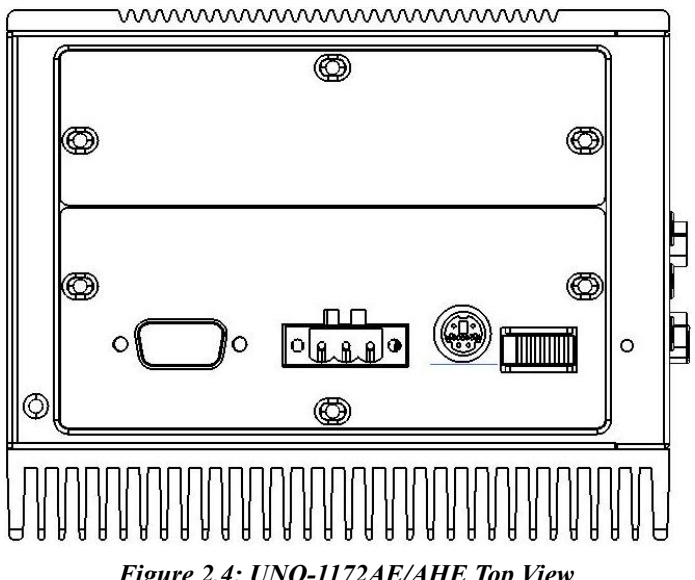

Figure 2.4: UNO-1172AE/AHE Top View

# 2.2 RS-232 Interfaces

The UNO-1172A reserves two standard RS-232 serial communication pin headers on mother board (CN27 and CN28). Please refer to A.3 for pin assignments.

## 2.3 COM1~2: RS-232/422/485 Interfaces

The UNO-1172A offers two RS-232/422/485 serial communication interface ports. The serial communication can be configured to either RS-232, RS422/485 by using on-board jumper. Please refer to A.4 for pin assignments and Table 2.1 lists the default setting of each port.

| Table 2.1: COM1~2 Default Settings |                 |  |  |
|------------------------------------|-----------------|--|--|
| COM Port                           | Default Setting |  |  |
| COM1                               | RS-422/485      |  |  |
| COM2                               | RS-422/485      |  |  |

#### 2.3.1 SMSC SCH3114 UARTs with 16-byte Standard

Advantech UNO-1172A comes standard with SMSC SCH3114 UARTs containing 16 bytes FIFOs. These upgraded FIFOs greatly reduce CPU overhead and are an ideal choice for heavy multitasking environments.

#### 2.3.2 Jumperless RS-422/485

In RS-422/485 mode, UNO-1172A automatically sense signals to match RS-422 or RS-485 network. No need to change jumpers.

#### 2.3.3 Automatic Data Flow Control Function for RS-485

In RS-485 mode, UNO-1172A automatically senses the direction of incoming data and switches its transmission direction accordingly. Therefore no handshaking signal (e.g. RTS signal) is necessary. This feature lets you simply and quickly build an RS-485 network with just two wires. More importantly, application software previously written for half duplex RS-232 environments can be reused without modification.

#### 2.3.4 RS-232/422/485 Selection

COM1~2 support 9-wire RS-232, RS-422 or RS-485 interfaces, and you can set corresponding jumpers to select serial ports as RS-232 or RS-422/485 interfaces shown in Table 2.2. Please note to reset the system to adapt this configuration change

The system detects RS-422 or RS-485 signals automatically in RS-422/  $485\ mode.$ 

| Table 2.2: Selecting RS-232/422/485 (COM1&2)             |      |  |  |
|----------------------------------------------------------|------|--|--|
| Serial Port Corresponding Jumper to Select RS-232/422/48 |      |  |  |
| COM1                                                     | CN24 |  |  |
| COM2                                                     | CN26 |  |  |

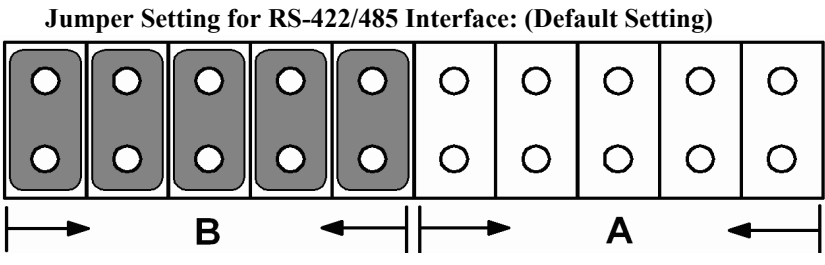

Figure 2.5: RS-422/485 Jumper Settings

Jumper Setting for RS-232 Interfaces:

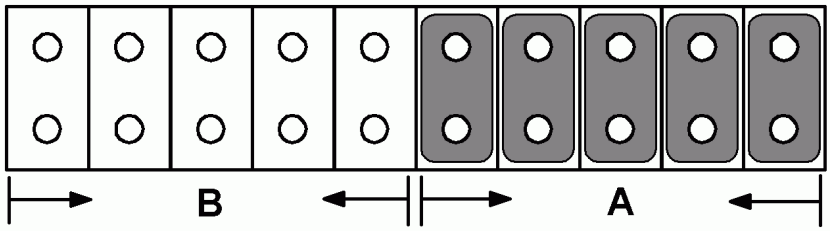

Figure 2.6: RS-232 Jumper Settings

# 2.3.5 Terminal Resistor Setup for RS-422/485

The onboard termination resistor (120 Ohm) for COM1/COM2 can be used for long distance transmission or device matching. (Default Off.) Each terminal resistor responds to different channels for RS-422/485.

Usually, these resistors are needed for both ends of the communication wires and the value of the resistors should match the characteristic impedance of the wires used.

| Table 2.3: Terminal Resistor Settings |            |     |         |                                                                                    |
|---------------------------------------|------------|-----|---------|------------------------------------------------------------------------------------|
| COM port                              | Switch No. | Pin | Setting | Description                                                                        |
| COM1                                  | SW3        | 3   | ON      | 120 Ohm between Data+/<br>Data- (RS-485)<br>Or 120 Ohm between Tx+/Tx-<br>(RS-422) |
|                                       |            |     | OFF     | Open (Default)                                                                     |
|                                       |            | 4   | ON      | 120 Ohm between Rx+/Rx-<br>(RS-422)                                                |
|                                       |            |     | OFF     | Open (Default)                                                                     |
| COM2                                  | SW3        | 1   | ON      | 120 Ohm between Data+/<br>Data- (RS-485) Or 120 Ohm<br>between Tx+/Tx-(RS-422)     |
|                                       |            |     | OFF     | Open (Default)                                                                     |
|                                       |            | 2   | ON      | 120 Ohm between Data+/<br>Data- (RS-485) Or 120 Ohm<br>between Tx+/Tx-(RS-422)     |
|                                       |            |     | OFF     | Open (Default)                                                                     |

#### 2.3.6 RS-485 Auto Flow & RS-422 Master/Slave Mode

You can set the "Auto Flow Control" mode of RS-485 or "Master/Slave" mode of RS-422 by using the SW5 DIP switch for each RS-422/485 port.

In RS-485, if the switch is set to "Auto", the driver automatically senses the direction of the data flow and switches the direction of transmission. No handshaking is necessary.

In RS-422, if DIP switch is set to "On," the driver is always enabled, and always in high or low status.

| Table 2.4: Auto Flow & Slave/Master Selection |          |                           |  |
|-----------------------------------------------|----------|---------------------------|--|
| SW5 DIP Switch Setting                        | COM Port | Mode Selections           |  |
|                                               | COM1     | RS-422: Slave mode        |  |
|                                               |          | RS-485: Auto flow control |  |
| 2                                             | 0042     | RS-422: Slave mode        |  |
|                                               | COMZ     | RS-485: Auto flow control |  |
|                                               | COM1     | RS-422: Master mode       |  |
|                                               |          | RS-485: N/A               |  |
| 2                                             | COM2     | RS-422: Slave mode        |  |
|                                               |          | RS-485: Auto flow control |  |
|                                               | COM1     | RS-422: Slave mode        |  |
|                                               |          | RS-485: Auto flow control |  |
|                                               | COM2     | RS-422: Master mode       |  |
|                                               |          | RS-485: N/A               |  |
|                                               | COM1     | RS-422: Master mode       |  |
|                                               |          | RS-485: N/A               |  |
| 2                                             | COM2     | RS-422: Master mode       |  |
|                                               |          | RS-485: N/A               |  |

#### 2.4 LAN: Ethernet Connector

The UNO-1172A is equipped with two RTL8111CL and one Intel 82574L Ethernet LAN controllers that are fully compliant with IEEE 802.3u 10/100/1000Base-T CSMA/CD standards. The Ethernet port provides a standard RJ-45 jack onboard, and LED indicators on the front side to show its Link (Yellow LED) and Active (Green LED) status. Please refer to A.5 for its pin assignments.

# 2.5 Power Connector

The UNO-1172A comes with a Phoenix connector that carries 10~36  $V_{DC}$  external power input, and has reversed wiring protection. Therefore, it will not cause any damage to the system by reversed wiring of ground line and power line. Please refer to A.6 for its pin assignments.

# 2.6 LED Indicators

- There are five kinds of LEDs on the UNO-1172A front panel
- **PWR**: system power status
- CF: CF/HDD status
- Txn, Rxn: Serial communication status of COM Port n
- **B. BTR: (status of BB SRAM battery):** Replace battery when this LED is active
- R. BTR: status of battery for RTC clock
- **TEMP**: status of system temperature (active as over-temperature)
- VOLT: status of CPU voltage (active as over-voltage)

## 2.7 PS/2 Keyboard and Mouse Connector

The UNO-1172A provides a PS/2 keyboard and PS/2 mouse connector. A 6-pin mini-DIN connector is located on the top panel of the UNO-1172A. The UNO-1172A comes with an adapter to convert from the 6-pin mini-DIN connector to two 6-pin mini-DIN connectors for PS/2 keyboard and mouse connections. Please refer to Appendix A.7 for pin assignments.

# 2.8 Universal Serial Bus Connectors

The USB connector is used for connecting any device that conforms to the USB interface. Many recent digital devices conform to this standard. The USB interface supports Plug & Play, which enables you to connect or disconnect a device whenever you want without turning off the computer.

The UNO-1172A provides four connectors with USB interfaces, which gives complete Plug & Play and hot swapping for up to 127 external devices. The USB interface complies with USB specification version 2.0 and EHCI, Rev. 2.0. The USB interface can be disabled in the system BIOS setup. Please refer to Appendix A.8 for its pin assignments.

# 2.9 VGA: VGA Display Connector

The UNO-1172A provides a VGA controller (Intel GMA 3150) for a high resolution VGA interface. It supports CRT Mode: up to 2048 x 1536 @ 60Hz.

## 2.10 RESET: Reset Button

UNO-1172A provides a reset button on the top of the device.

#### 2.11 Audio

UNO-1172A supports audio function with:

- Line In
- Line Out
- Mic In

## 2.12 Battery Backup SRAM

UNO-1172A provides 1MB battery backup SRAM. This ensures that you have a safe place to store critical data. You can now write software applications without concern that system crashes will erase critical data from the memory.

There is a BTR LED in the front panel of the UNO-1172A, please replace the lithium battery with a new one if the BTR LED is activated.

#### 2.12.1 Lithium Battery Specifications

- Type: BR2032 (Using CR2032 is NOT recommended)
- Output voltage: 3 V<sub>DC</sub>
- Location: the backside of UNO-1172A board.

(BH1 is for real time clock, BH2 is for SRAM)

# 2.13 LED and Buzzer for System Diagnosis

In a "headless application" (an application without a monitor display), it is always difficult to know the system status. Another PC may be needed to monitor a headless device's status via RS-232 or Ethernet. In order to solve this problem, UNO-1172A offers a programmable LED indicator i.e. R. BTR, B. BTR, TEMP. and VOLT. In the BIOS settings, they can be programmed to show systems status through LED indicators and buzzer alarms.

#### 2.13.1 LED Settings

UNO-1172A series offer a set of LED indicators which have three modes to select for different purposes. You would need to enter BIOS to change the LED mode. Please refer to the following table 2.5 for details.

| Table 2.5: LED Mode Settings |                      |                      |                      |                      |
|------------------------------|----------------------|----------------------|----------------------|----------------------|
| Mode                         | LED 1                | LED 2                | LED 3                | LED 4                |
| COM Port<br>LED              | TX1                  | RX1                  | TX2                  | RX2                  |
| Diagnostic<br>LED            | Programmable<br>LED0 | Programmable<br>LED1 | Programmable<br>LED2 | Programmable<br>LED3 |
| PCle Mini<br>Card LED        | PCIe_LED_WL<br>AN    | PCIe_WWAN            | PCIe_LED_WPAN        | -                    |

 $<\!\!1\!\!>$  In COM Port LED mode, LED1~4 indicate the simple TX/RX traffics.

<2> In diagnostic LED mode, you could program them as an indicator showing the situation of signal from DI/DO you may set and monitor their status.

<3> In PCIe Mini Card LED mode, they show the status of PCIe mini card basically.

- WLAN: Wireless LAN such as 802.11b/g/a (2.4GHz and 5.2GHz)
- WWAN: Wireless WAN (e.g. GSM/GPRS/UMTS/CDMA2000)
- WPAN: Wireless Personal Area Network (e.g. Bluetooth)

Here are the steps for showing how to set the LED configuration in BIOS.

1. Enter BIOS mode and select "Advanced".

2. Select "SuperIO Configuration" in Advanced page and press Enter key.

| BIOS SETUP UTILITY                                                                                                    |                                                                                                    |  |  |  |
|----------------------------------------------------------------------------------------------------|----------------------------------------------------------------------------------------------------|--|--|--|
| Main Advanced PCIPnP Boot Security Ch                                                                                                    | ipset Exit                                                                                                    |  |  |  |
| Main       Advanced       PCIPNP       Boot       Security       Ch         Advanced       Settings         WARNING:       Setting wrong values in below sections<br>may cause system to malfunction.         • CPU Configuration         • IDE Configuration         • Floppy Configuration         • ACPI Configuration         • ACPI Configuration         • APM Configuration         • By Configuration         • MPS Configuration         • MPS Configuration         • MPS Configuration         • MPS Configuration         • Mathematication         • Hardware Monitor | <ul> <li>ipset Exit</li> <li>Configure SuperIO<br/>chipset SCH311X.</li> <li>← Select Screen</li> <li>↑4 Select Item</li> <li>Enter Go to Sub Screen</li> <li>F1 General Help</li> <li>F10 Save and Exit</li> <li>ESC Exit</li> </ul> |  |  |  |
| 002.61 (C)Comunight 1985-2006, American Me                                                                                                    | matrends, Inc.                                                                                                    |  |  |  |

3. Select "LED Select". Then choose the LED mode you need.

| Aduanced                                                                                                    | BIOS SETUP UTILITY                                                                                            |                                                                                                    |
|----------------------------------------------------------------------------------------------------|----------------------------------------------------------------------------------------------------|----------------------------------------------------------------------------------------------------|
| Configure SCH3114 Super IO                                                                                                    | Chipset                                                                                                    | Options                                                                                                    |
| OnBoard Floppy Controller<br>Serial Port1 Address<br>Serial Port2 Address<br>Serial Port2 IRQ<br>Serial Port2 IRQ<br>Serial Port3 Address<br>Serial Port3 Address<br>Serial Port4 Address | [Disabled]<br>[3F8]<br>[4]<br>[2F8]<br>[3]<br>Options<br>COM Port LED<br>Diagnostic LED<br>PCIe Mini Card LED | COM Port LED<br>Diagnostic LED<br>PCIe Mini Card LED                                                                                         |
| Serial Port4 IRQ<br>Parallel Port Address<br>LED Select<br>COM1<br>COM2<br>COM3<br>COM4<br>Power Type                                                                                     | Disabled]<br>[COM Port LED]<br>:RS232<br>:RS232<br>:RS232<br>:RS232<br>:RS232<br>:ATX                         | <ul> <li>Select Screen</li> <li>Select Item</li> <li>Change Option</li> <li>General Help</li> <li>Save and Exit</li> <li>ESC Exit</li> </ul> |

## 2.14 PC/104+ Connectors (UNO-1172AE/AHE only)

UNO-1172AE/AHE supports up to two PC/104+ cards. The cards can be installed on connector CN3. Please check your PC/104+ cards supported voltage to adjust the jumper on CN4.

| Table 2.6: PC/104+ Voltage Jumper Settings |                               |  |
|--------------------------------------------|-------------------------------|--|
| Voltage                                    | Jumper close position setting |  |
| +5V                                        | 1-2                           |  |
| +3.3V                                      | 2-3                           |  |

Jumper Setting for +3.3V example:

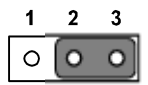

closed 2-3

Figure 2.7: PC/104+ Jumper Settings

## 2.15 Onboard Digital Input

On top side of UNO-1172A series, there is a DB9 connector (CN36) whose pins could be set as DI/O or other alternatives (Pls. refer to Table 2.7) by DIP2 of SW4. The default setting is OFF (i.e. DI/O mode) and you could check the alternatives in 2.17 for more details.

| Table 2.7: DI/O & Remote Mode Selection |              |             |                |                  |     |                  |              |               |              |
|-----------------------------------------|--------------|-------------|----------------|------------------|-----|------------------|--------------|---------------|--------------|
| Pin                                     |              |             |                |                  |     |                  |              |               |              |
| woue                                    | 1            | 2           | 3              | 4                | 5   | 6                | 7            | 8             | 9            |
| DI/O                                    | DI0          | DI1         | DO0            | DO1              | GND | DO2              | DO3          | DO4           | DO5          |
| Remote                                  | PWR_<br>CTRL | SYS_<br>RST | PWR_<br>Status | Program.<br>LED0 | GND | Program.<br>LED1 | BAT_<br>FAIL | OVER_<br>TEMP | OVER<br>_VOL |

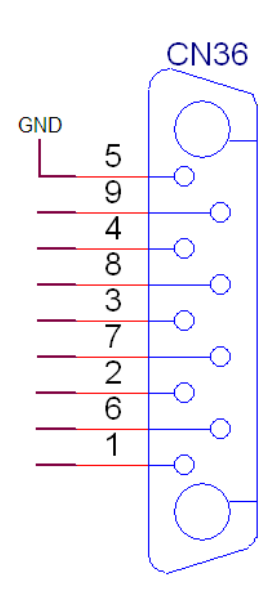

Figure 2.8: Connector CN36

#### 2.15.1 PIN Assignments

The UNO-1172A series have 2 DI channels designated DI0~DI1.The connector type is a plug-in screw terminal block that enables you to connect to field I/O devices directly without additional accessories. Figure 2.9 and shows its pin assignment as well as signal description.

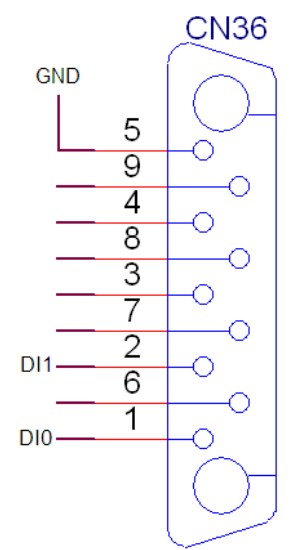

Figure 2.9: Digital In

Each of digital input channels accepts  $0 \sim 50 V_{DC}$  voltage inputs, and accepts bi-directional input. The voltage range is  $-3 \sim 3 V_{DC}$  for logic 0 (low),  $-50 \sim -10 V_{DC}$  and  $10 \sim 50 V_{DC}$  for logic 1(high). It means that you can apply positive or negative voltage to an isolated input pin (Vin).

#### 2.15.2 Interrupt Function of the DI Signals

DI0 and DI1 can be used to generate hardware interrupts. Users can setup the configuration of them by programming the interrupt control register.

The channels are connected to the interrupt circuitry. Users can disable/ enable interrupt function, select trigger type or latch the port data by setting the Interrupt Control Register of the UNO-1172A (refer to section 2.15.3 below). When the interrupt request signals occur, then the software will service these interrupt requests by ISR (Interrupt Service Routine). The multiple interrupt sources provide the card with more capability and flexibility.

#### 2.15.3 Interrupt Control Register

The Interrupt Control Register controls the function and status of each interrupt signal source. Appendix C shows the bit map of the Interrupt Control Register. The register is readable/writeable register. While being written, it is used as a control register; and while being read, it is used as a status register.

#### 2.15.4 Wet/Dry Contact Settings

UNO-1172A series offer a simple switch to select dry/wet contact for digital inputs. Please refer to Table 2.8 for detailed specifications.

| Table 2.8: SW11 Settings |                                                                 |  |
|--------------------------|-----------------------------------------------------------------|--|
| SW11 Settings            | DI0/DI1                                                         |  |
| ON                       | Wet contact: Logic level 1: 10~50V<br>Logic level 0: 3Vmax      |  |
| OFF                      | Dry contact: Logic level 1: close to GND<br>Logic level 0: open |  |

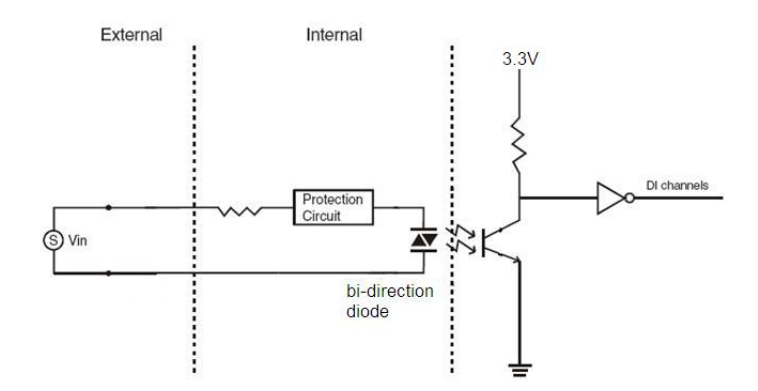

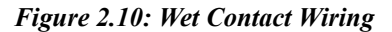

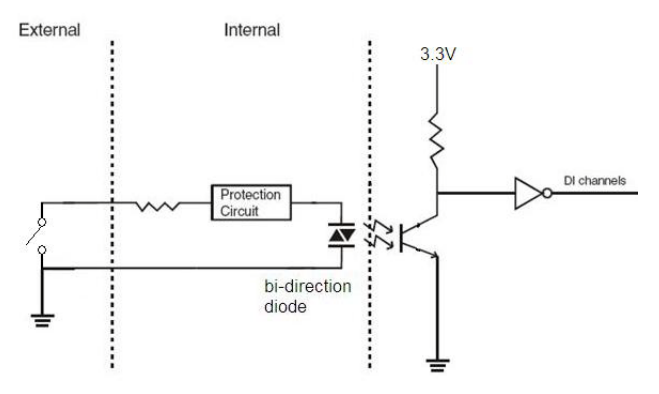

Figure 2.11: Dry Contact Wiring

# 2.16 Onboard Digital Output

The UNO-1172A has 6 DO channels designated DO0  $\sim DO5$ 

#### 2.16.1 PIN Assignments

The connector type of UNO-1172A is plug-in screw terminal block that enables you to connect to field I/O devices directly without additional accessories. Figure 2.12 and Table 2.9 show its pin assignment as well as signal description.

NOTE: If an external voltage (5  $\sim$  40 V<sub>DC</sub>) is applied to an output channel while it is being used as an output channel, the current will flow from the external voltage source to the UNO-1172A. Take care that the current through each DO pin does not exceed 200 mA. The Figure below shows how to connect an external output load to the UNO-1172A outputs

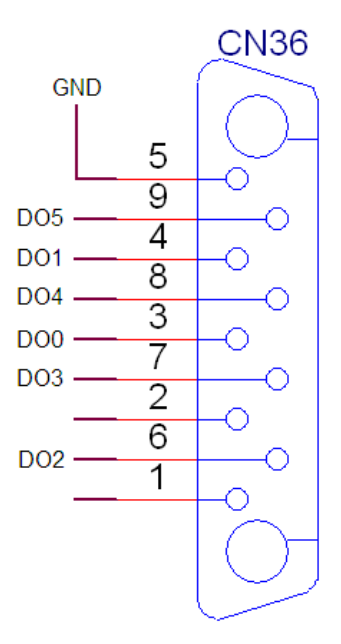

Figure 2.12: Digital Out

| Table 2.9: Digital Output Connector Signals |           |             |  |
|---------------------------------------------|-----------|-------------|--|
| Signal name                                 | Direction | Description |  |
| DO<0-5>                                     | Output    | DO signals  |  |

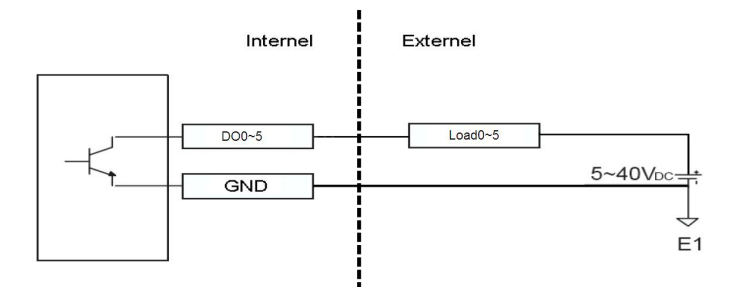

Figure 2.13: DO Wiring

# 2.17 Remote Monitoring and Control Functions

UNO-1172A series provides a lot of remote diagnosis to monitor controller's health for enhancing the system reliability. Through this unique function provided, the centre control room could easily know the current status of UNO-1172A remotely.

Setting DIP2 of SW4 as "ON" could turn on the remote mode on each pin of connector-CN36-on the top of UNO-1172A. You could refer to the table 2.10 for more detail information.

| Table 2.10: Remote Diagnosis Functions |                      |                                                                 |  |  |
|----------------------------------------|----------------------|-----------------------------------------------------------------|--|--|
| #Pin                                   | Pin Assignment       | Definition                                                      |  |  |
| 1                                      | PWR_CTRL             | Power control functioning like SW2.<br>Please refer to A.2      |  |  |
| 2                                      | SYS_RST              | Reset the system                                                |  |  |
| 3                                      | PWR_Status           | Power status showing whether a power<br>supply is connected     |  |  |
| 4                                      | Programmable<br>LED0 | Same function as diagnostic LED mode.<br>Please refer to 2.13.1 |  |  |
| 5                                      | GND                  | Ground                                                          |  |  |
| 6                                      | Programmable<br>LED1 | Same function as diagnostic LED mode.<br>Please refer to 2.13.1 |  |  |
| 7                                      | BAT_FAIL             | Battery fail detection for RTC & SRAM<br>batteries              |  |  |
| 8                                      | OVER_TEMP            | Over temperature detection (in BIOS)                            |  |  |
| 9                                      | OVER_VOL             | Over voltage detection (in BIOS)                                |  |  |
Regarding to setting OVER\_TEMP and OVER\_VOL, you would need to enter BIOS mode first and follow the steps below to complete it.

#### OVER\_TEMP Settings:

1. Enter BIOS mode and select "Hardware Monitor" in Advanced.

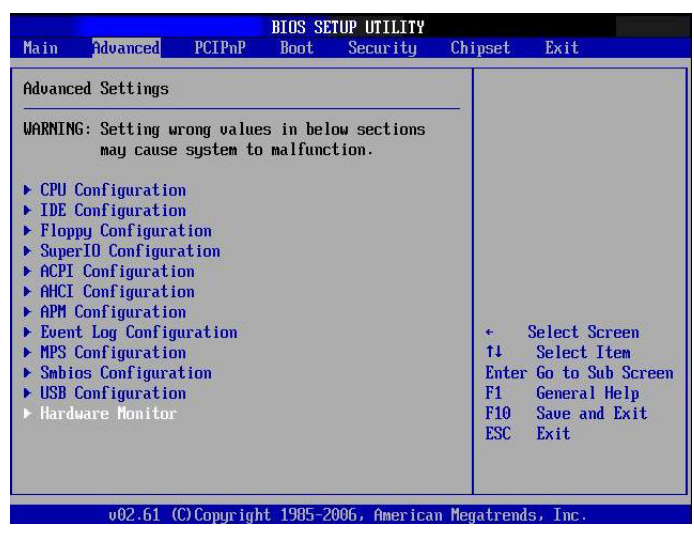

2. Select "Sys Internal Temperature Alarm" to set the target temperature. (default setting: 90°C)

| Power Saving<br>EC WDT Use Irq<br>ACPI Critical Shutdown Temp<br>Sys Internal Temperature Alar<br>Power In Low Voltage Alarm<br>Power In High Voltage Alarm<br>CPU Temperature | [D isabled]<br>[D isabled]<br>[D isabled]<br>[I isabled]<br>[I isa | 50<br>60<br>70<br>80<br>90<br>100 | Options                                                                                |
|----------------------------------------------------------------------------------------------------|----------------------------------------------------------------------------------------------------|-----------------------------------|----------------------------------------------------------------------------------------|
| JUN<br>UBAT<br>FAN speed                                                                                                    | 90<br>90<br>90<br>100                                                                                                    | +<br>†4<br>+-<br>F1<br>F10<br>ESC | Select Screen<br>Select Item<br>Change Option<br>General Help<br>Save and Exit<br>Exit |

#### **OVER\_VOL Settings**:

1. Enter BIOS mode and select "Hardware Monitor" in Advanced.

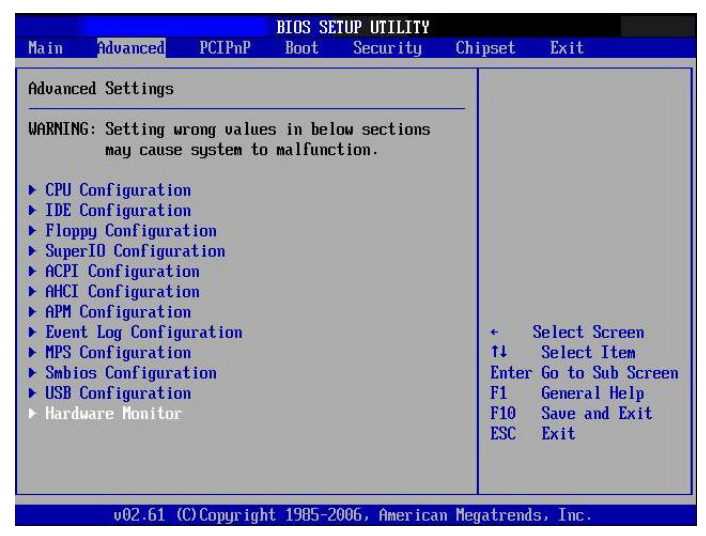

2. Select "**Power In Low Voltage Alarm**" to set the minimum input voltage. (default setting: 10V)

| Power Saving<br>EC UDT Use Irg<br>ACPI Critical Shutdown Temp<br>Sys Internal Temperature Alarr<br>Power In Low Voltage Alarm<br>Power In High Voltage Alarm<br>CPU Temperature<br>505 | Disabled]<br>Disabled]<br>Disabled]<br>disabled]<br>disabl | 10V<br>15V<br>20V                | Options                                                                                |
|----------------------------------------------------------------------------------------------------|----------------------------------------------------------------------------------------------------|----------------------------------|----------------------------------------------------------------------------------------|
| UIN<br>UBAT<br>FAN speed                                                                                                    | 150                                                                                                    | +<br>+<br>+-<br>F1<br>F10<br>ESC | Select Screen<br>Select Item<br>Change Option<br>General Help<br>Save and Exit<br>Exit |

3. Select "**Power In High Voltage Alarm**" to set the maximum input voltage. (default setting: 35V)

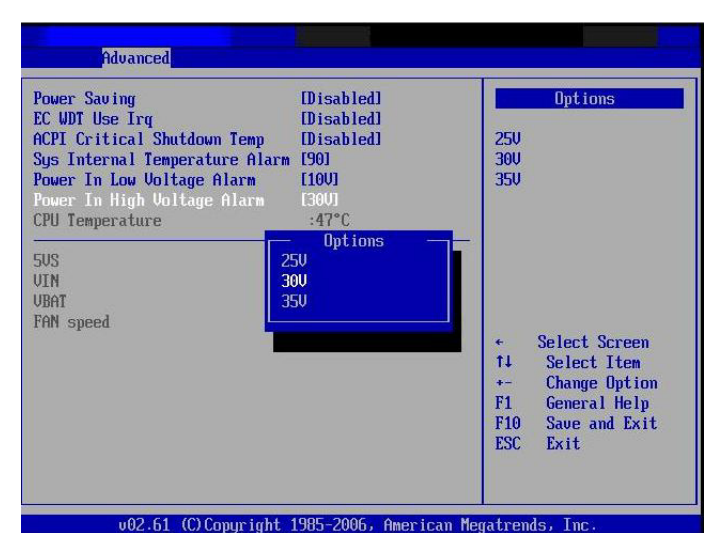

#### 2.18 Advanced Watchdog Timer

The UNO-1172A provides a 7-tier Watchdog Timer for users to have a chance to escalate system status before the forced system reset. Each tier has the same time interval from  $1\sim255$  seconds and users can have an event handling after the time-out of each tier. Install the driver from companion disc and refer to the software manual for details.

# CHAPTER GHAPTER

## **Initial Setup**

Sections include:

- CompactFlash Installation
- PC/104+ Card Installation (UNO-1172AE/AHE)
- Hard Drive Installation (UNO-1172AE/ AHE)
- Chassis Grounding
- Power Connection
- BIOS Setup and System Assignments

## **Chapter 3 Initial Setup**

#### 3.1 CompactFlash Card Installation

The procedure for installing a CompactFlash card into the UNO-1172A/ 1172AE/1172AH/1172AHE is as follows, please follows these steps carefully. Although the outside appearance of the UNO-1172A/AH and UNO-1172AE/AHE is different from the figures shown below, the procedure is the same.

- 1. Remove the power.
- 2. Unscrew the screws from the UNO-1172A/AH as indicated below.

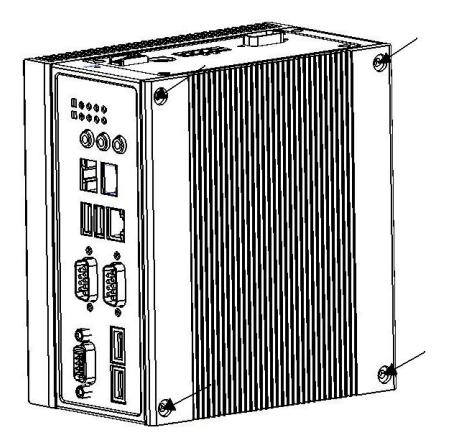

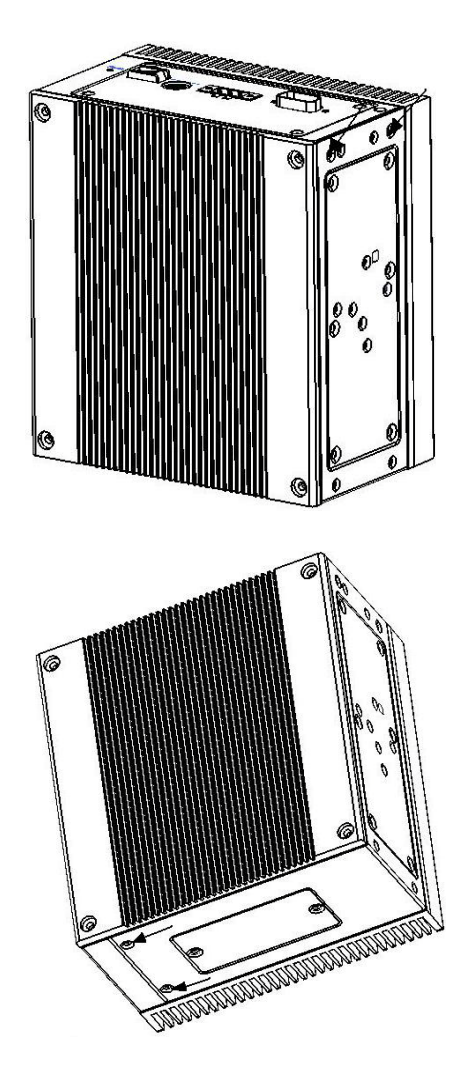

3. Remove the L-shaped cover.

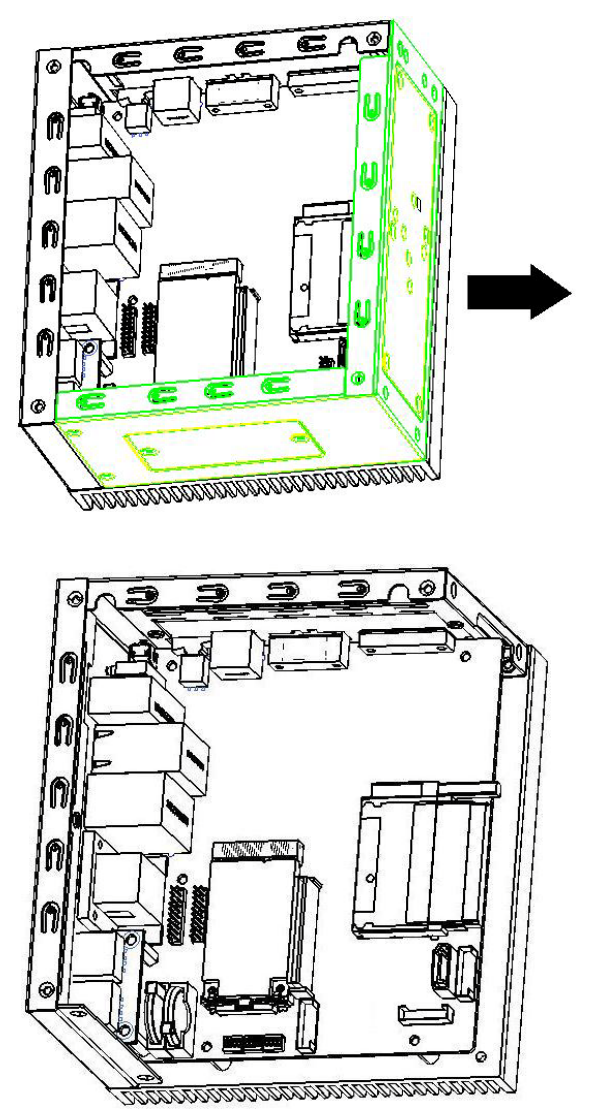

- 4. Plug a CompactFlash card with user's OS and application program into a CompactFlash card slot on board.
- 5. Screw back the rear cover and the screws.

## 3.2 Chassis Grounding

Please connect the chassis ground of UNO-1172A/AH with "EARTH".

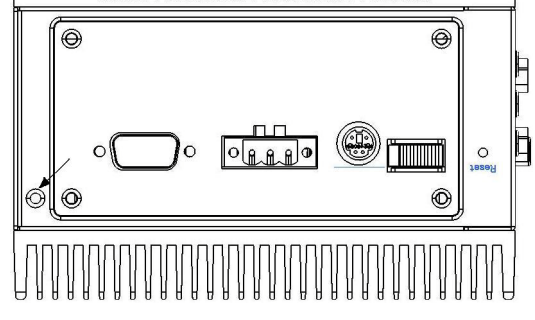

Figure 3.1: Chassis Grounding Connection

#### 3.3 Power Connection

Connect the UNO-1172A/AE to a 10 ~ 36 V<sub>DC</sub> or the UNO-1172AH/ AHE to a 9(Min.)~36(Max.)V<sub>DC</sub> power source. The power source can either be from a power adapter or an in-house power source.

#### 3.4 PC/104+ Card Installation (UNO-1172AE/AHE)

The procedure for installing a PC/104+ card into is as follows.

- 1. Remove the power.
- 2. Unscrew the screws from UNO-1172AE/AHE indicated below.

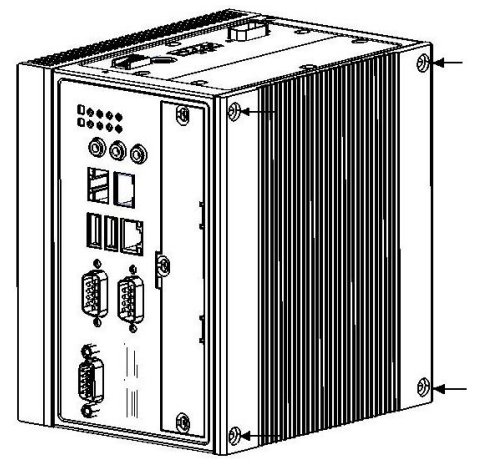

3. Remove the rear cover.

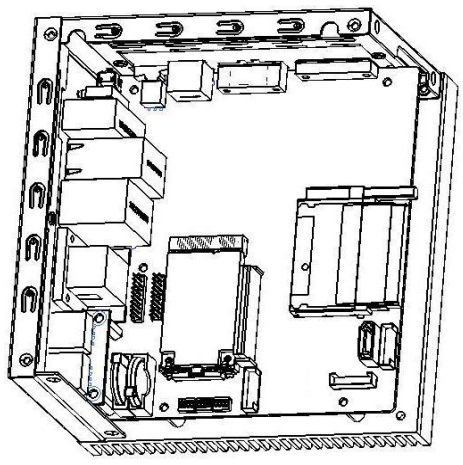

4. Find 2 metal spacer from accessory bag, and screw tight on the location indicated arrow in the below picture. (Note: There were spacers soldered on the daughter board already). Normally you will also get some hexagon spacer from your PC/104+ card packing.

Use and screw those spacers on the location indicated black shown in below picture.

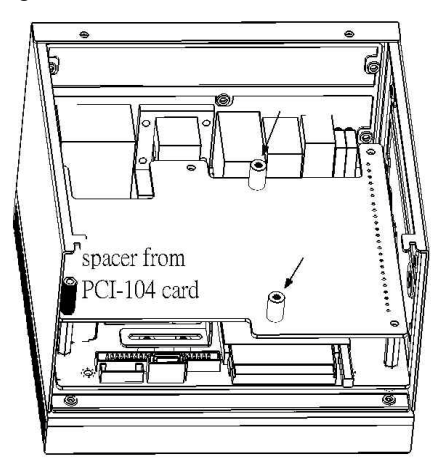

- 5. Please refer to section 2.14 for PC/104+ card voltage setting before install the PC/104+ card.
- 6. Stack the PC/104+ card and related cables.

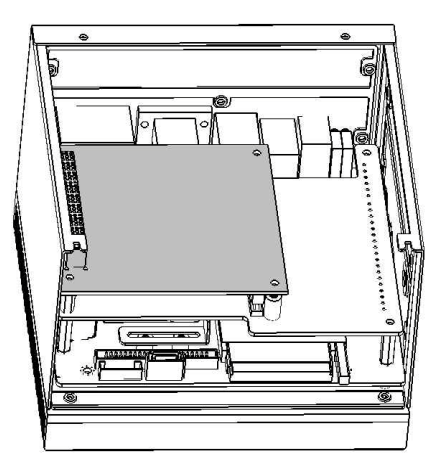

7. Screw the rear cover and the six screws. Now you are done with the PC/104+ card installation.

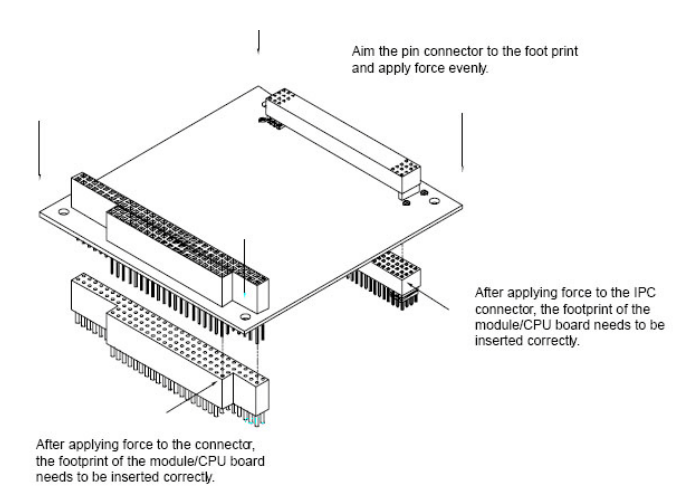

- *Note:* You can use two PC/104+ cards at the same time while you don't use a hard drive. Using a hard drive will limit the number of PC/104+ you used to one
- Note: There are four set of INT# in PCI-104 standard--INTA~D--and we don't support INTA and INTC.

## 3.5 Hard Drive installation (UNO-1172AE/AHE)

The procedure for installing a hard drive into the UNO-1172AE/AHE is shown as following step.

- 1. Remove the power.
- 2. Unscrew the screws from UNO-1172AE/AHE indicated below.
- 3. Remove the rear cover. Please refer to Section 3.1 for the instruction to open the cover.
- 4. Take four screws from the rear cover to lose the hard drive bracket.

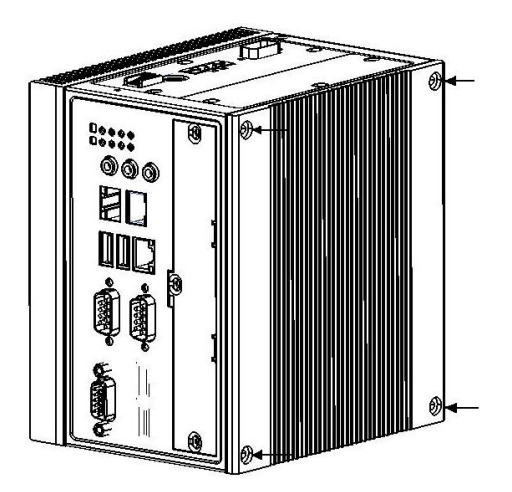

5. Connect the SATA cable and SATA power cable. Make sure the cable will not lose. Use the screws in accessory to mount the hard drive on the hard drive bracket.

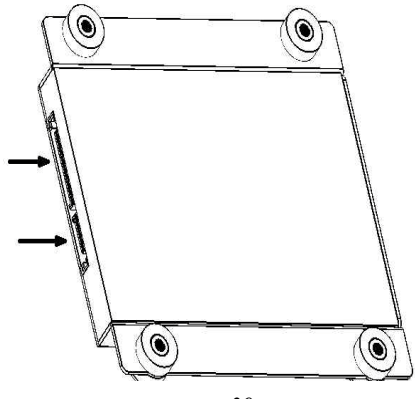

6. Turn the hard drive bracket and align with the screw hole on the rear cover. Use the four screws taken from step 4 and screw the bracket and the rear cover tight.

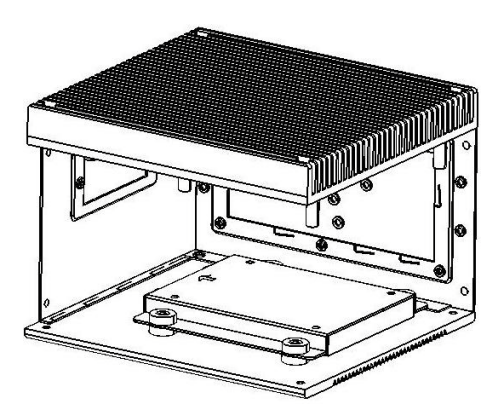

7. Connect the other end of SATA cable on the board which the arrow indicated in below picture.

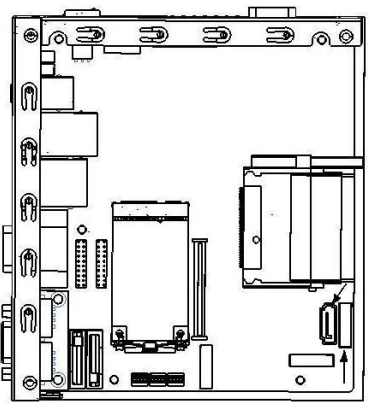

- 8. Screw the rear cover and the screws.
- 9. For user who tried to plug other SATA device, please note the UNO-1172AE/AHE SATA power connector doesn't support 12V power.
- *Note:* There are switch setting about SATA hard drive below, please refer to the section A.10 for detail. The hard drive might not work correctly if the switch setting is incorrect

#### 3.6 BIOS Setup and System Assignments

UNO-1172A uses the Advantech SOM-6763 CPU module. For UNO-1172A BIOS setup and system assignments, you can refer to Chapter 4 and Appendix A. Please note that you can try to "LOAD BIOS DEFAULTS" from the BIOS Setup manual if UNO-1172A does not work properly.

#### 3.7 DIN-rail Mounting Setup

Please follow the below steps to mount the UNO-1172A on the DIN-Rail.

1. Screw the provided DIN-Rail Kit on the rear side of UNO-1172A as the diagram shown below.

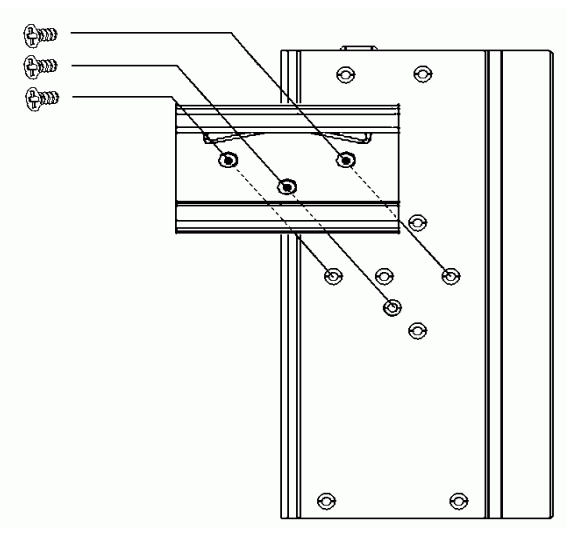

- 2. Hang the UNO-1172A to the DIN-Rail with angle of inclination about 30 degrees.
- 3. Let UNO-1172A down straight to slide over the Rail smoothly.
- Note: To get the UNO-1172A down from the Rail, push the device top to down then pull the bottom of the device to let it off the Rail smoothly.

#### 3.8 Wallmounting Setup

Please follow the below steps to mount the UNO-1172A on the wall.

1. Screw the provided Wall Mounting Kit on the rear side of UNO-1172A as the diagram shown below.

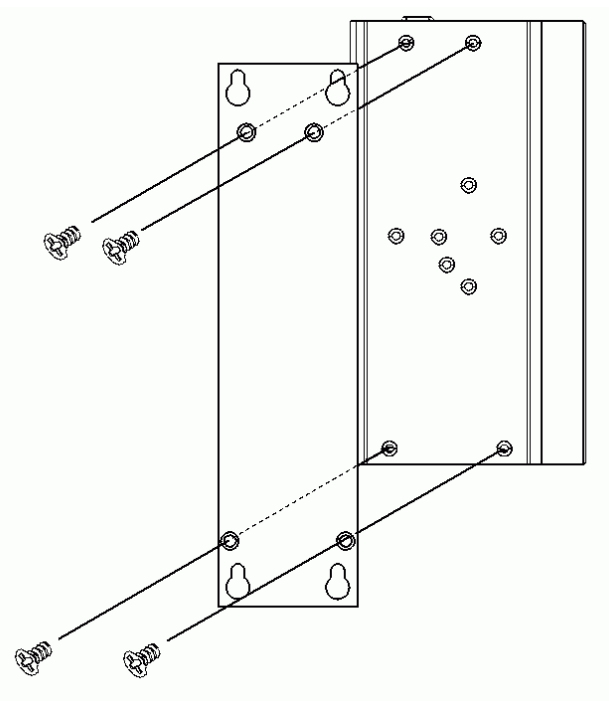

2. Mount the device on the wall by the 2 pairs hooking hole provided by the Wallmounting Kit.

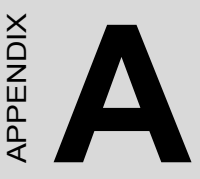

## System Settings and Pin Assignments

- •Board Connectors and Jumpers
- •RS-232 Serial Port (COM3&4)
- •RS-232/422/485 Serial Port (COM1~2)
- •Ethernet RJ-45 Connector
- •Power Screw Terminal
- •PS/2 Keyboard and Mouse Connector
- •USB Connector
- VGA Display Connector
- •CompactFlash Master/Slave Jumper Setting
- •SATA DATA Connector

## Appendix A System Settings and Pin Assignments

#### A.1 System I/O Address & Interrupt Assignments

| Table A.1: UNO-1172A System I/O Ports |                                                              |  |
|---------------------------------------|--------------------------------------------------------------|--|
| Address Range                         | Device                                                       |  |
| 0000-000F                             | DMA controller (slave)                                       |  |
| 0000 - 0CF7                           | PCI bus                                                      |  |
| 0020 - 0021                           | Programmable interrupt controller                            |  |
| 0040 - 0043                           | System timer                                                 |  |
| 0060 - 0060                           | Standard 101/102-Key or Microsoft Natural PS/2 Key-<br>board |  |
| 0061 - 0061                           | System speaker                                               |  |
| 0062 - 0062                           | Microsoft ACPI-Compliant Embedded Controller                 |  |
| 0064 - 0064                           | Standard 101/102-Key or Microsoft Natural PS/2 Key-<br>board |  |
| 0066 - 0066                           | Microsoft ACPI-Compliant Embedded Controller                 |  |
| 0070 - 0071                           | System CMOS/real time clock                                  |  |
| 00A0 - 00A1                           | Programmable interrupt controller                            |  |
| 00F0 - 00FF                           | Numeric data processor                                       |  |
| 01F0 - 01F7                           | Primary IDE Channel                                          |  |
| 0274 - 0277                           | ISAPNP Read Data Port                                        |  |
| 0279 - 0279                           | ISAPNP Read Data Port                                        |  |
| 02F8 - 02FF                           | Communications Port (COM2)                                   |  |
| 0378 - 037F                           | Printer Port (LPT1)                                          |  |
| 03B0 - 03BB                           | Intel(R) Graphic Media Accelerator 3150                      |  |
| 03C0 - 03DF                           | Intel(R) Graphic Media Accelerator 3150                      |  |
| 03F8 - 03FF                           | Communications Port (COM1)                                   |  |
| 0400 - 041F                           | Intel(R) ICH8 Family SMBus Controller - 283E                 |  |
| D400 - D41F                           | Intel 82567V-3 Gigabit Network Connection                    |  |
| D480 - D49F                           | Standard Universal PCI to USB Host Controller                |  |
| D800 - D81F                           | Intel ICH8 Family USB Universal Host Controller - 2832       |  |
| D880 - D89F                           | Intel ICH8 Family USB Universal Host Controller - 2831       |  |

| Table A.1: | UNO-1172A | System | <b>I/O Ports</b> |
|------------|-----------|--------|------------------|
|            |           | •      |                  |

| Address Range | Device                                                  |
|---------------|---------------------------------------------------------|
| DC00 - DC1F   | Intel ICH8 Family USB Universal Host Controller - 2830  |
| E080 - E08F   | Intel ICH8M 3 port Serial ATA Storage Controller - 2828 |
| E400 - E40F   | Intel ICH8M 3 port Serial ATA Storage Controller - 2828 |
| E480 - E483   | Intel ICH8M 3 port Serial ATA Storage Controller - 2828 |
| E800 - E807   | Intel ICH8M 3 port Serial ATA Storage Controller - 2828 |
| E880 - E883   | Intel ICH8M 3 port Serial ATA Storage Controller - 2828 |
| EC00 - EC07   | Intel ICH8M 3 port Serial ATA Storage Controller - 2828 |
| FFA0 - FFAF   | Intel ICH8M Ultra ATA Storage Controller - 2850         |

| ladie A.2: UNO-11/2A Interrupt Assignment |                                           |  |
|-------------------------------------------|-------------------------------------------|--|
| Interrupt No.                             | Interrupt Source                          |  |
| NMI                                       | Parity error detected                     |  |
| IRQ 0                                     | System timer                              |  |
| IRQ 1                                     | Keyboard                                  |  |
| IRQ 2                                     | Available                                 |  |
| IRQ 3                                     | COM2                                      |  |
| IRQ 4                                     | COM1                                      |  |
| IRQ 5                                     | Available                                 |  |
| IRQ 6                                     | Available                                 |  |
| IRQ 7                                     | Available                                 |  |
| IRQ 8                                     | System CMOS/real time clock               |  |
| IRQ 10                                    | Intel ICH8 Family SMBus Controller - 283E |  |
| IRQ 11                                    | Available                                 |  |
| IRQ 12                                    | PS/2 mouse                                |  |
| IRQ 13                                    | Numerical data processor                  |  |
| IRQ 14                                    | Primary IDE                               |  |
| IRQ 15                                    | Available                                 |  |

#### Table A.2: UNO-1172A Interrupt Assignment

#### A.2 Board Connectors and Jumpers

There are connectors and jumpers on the UNO-1172A board. The following sections tell you how to configure the UNO-1172A hardware setting. Figure A-1 and figure A-2 show the locations of UNO-1172A connectors and jumpers.

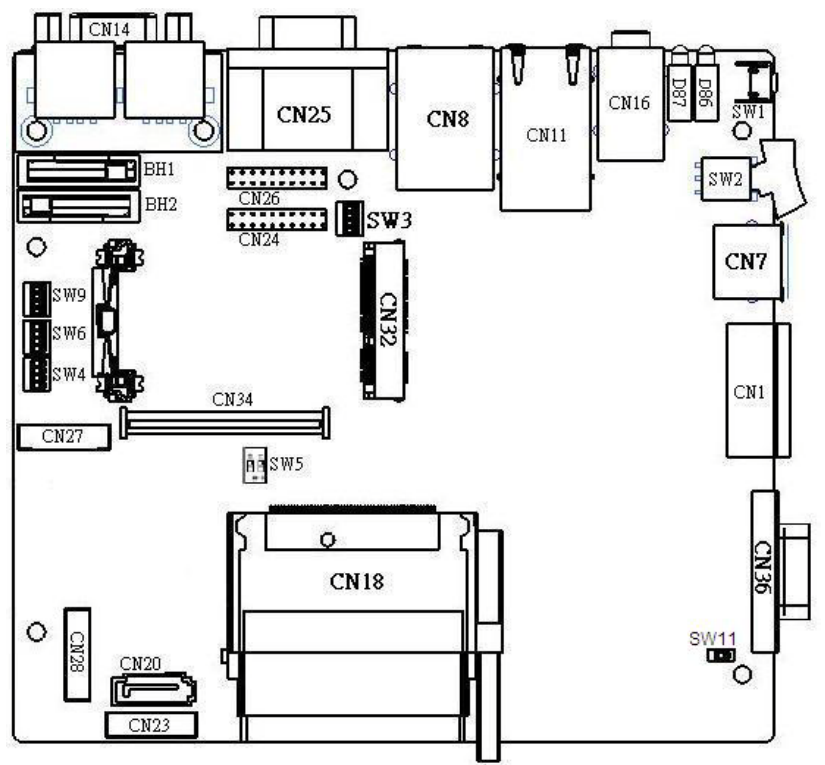

Figure A.1: Connector & Jumper Locations (Top)

| Table A.3: Co | nnectors & Jumpers                            |
|---------------|-----------------------------------------------|
| BH1           | Lithium battery for BIOS                      |
| BH2           | Lithium battery for Backup SRAM               |
| CN1           | Power Screw Terminal                          |
| CN7           | PS/2 keyboard and mouse connector             |
| CN8           | USB and LAN connectors                        |
| CN11          | LAN connector                                 |
| CN14          | VGA DB15 display                              |
| CN16          | Audio line in/out and Mic in                  |
| CN18          | CompactFlash card connector                   |
| CN20          | SATA connector (data)                         |
| CN23          | SATA connector (power)                        |
| CN24          | Jumper for RS-232/422/485 selection           |
| CN25          | COM1~2 RS-232/422/485 serial port             |
| CN26          | Jumper for RS-232/422/485 selection           |
| CN27          | COM3 RS-232 serial port (reserved pin header) |
| CN28          | COM4 RS-232 serial port (reserved pin header) |
| CN32          | Mini PCIe card connector                      |
| CN34          | Board to board connector (PCI)                |
| CN36          | DB9 connector (for DI/O)                      |
| SW1           | Reset switch                                  |
| SW2           | Power control                                 |
| SW3           | Terminal resister for COM 1~2                 |
|               | DIP1: AT/ATX mode selection                   |
| <b></b>       | DIP2: DI/O & Alternatives selection           |
| SW4           | DIP3: COM port RI Wake (ON: Enable;           |
|               | DIP4: reserved                                |
| SW5           | RS-422/485 Master/Slave Selector              |
|               | DIP1: WDT initial protection (255 sec)        |
| SIMO          | DIP2: reserved                                |
| 5443          | DIP3: default: OFF                            |
|               | DIP4: default: OFF                            |
| SW11          | ON: DI wet contact                            |
|               | UFF: DI GIY CONTACT                           |

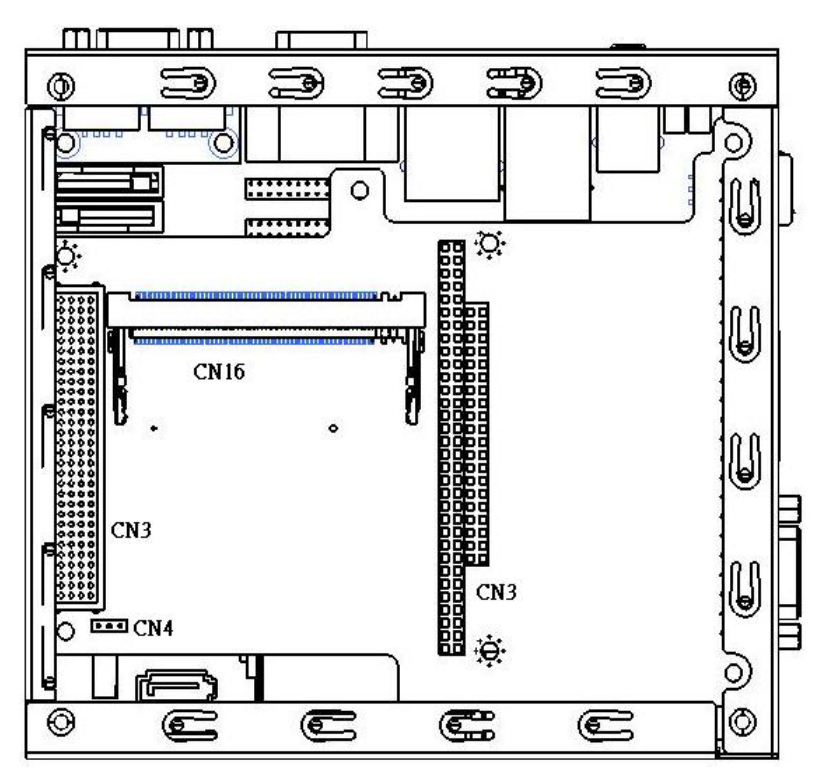

Figure A.2: Connector & Jumpers (UNO-1172AE)

| Table A.4: Connectors & Jumpers (UNO-1172AE) |                                                         |  |
|----------------------------------------------|---------------------------------------------------------|--|
| CN3-B,CN3-C                                  | PC/104 card connector                                   |  |
| CN3-A                                        | PC/104+ card connector                                  |  |
| CN16                                         | Mini PCI card connector                                 |  |
| CN4                                          | Jumper of PC/104+ card voltage selection (+3.3V or +5V) |  |

## A.3 RS-232 Serial Port (COM3~4)

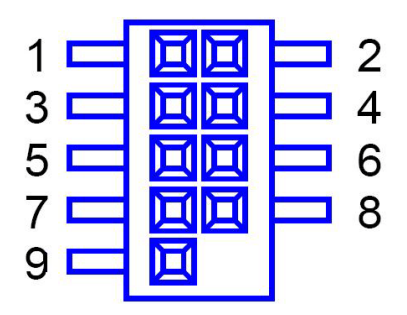

| Table A.5: RS-232 Serial Port Pin Assignments |             |
|-----------------------------------------------|-------------|
| Pin                                           | Signal Name |
| 1                                             | DCD         |
| 2                                             | DSR         |
| 3                                             | RxD         |
| 4                                             | RTS         |
| 5                                             | TxD         |
| 6                                             | CTS         |
| 7                                             | DTR         |
| 8                                             | RI          |
| 9                                             | GND         |

## A.4 RS-232/422/485 Serial Port (COM1~2)

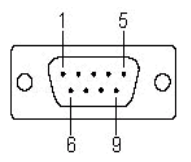

| Table A.6: RS-232/422/485 Serial Ports |        |        |        |
|----------------------------------------|--------|--------|--------|
| Pin                                    | RS-232 | RS-422 | RS-485 |
| 1                                      | DCD    | Tx-    | DATA-  |
| 2                                      | RxD    | Tx+    | DATA+  |
| 3                                      | TxD    | Rx+    | NC     |
| 4                                      | DTR    | Rx-    | NC     |
| 5                                      | GND    | GND    | GND    |
| 6                                      | DSR    | NC     | NC     |
| 7                                      | RTS    | NC     | NC     |
| 8                                      | CTS    | NC     | NC     |
| 9                                      | RI     | NC     | NC     |

#### A.5 Ethernet RJ-45 Connector (LAN1~LAN3)

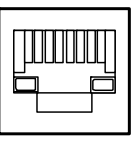

| Table A.7: Ethernet RJ-45 Connector Pin Assigns |                               |  |
|-------------------------------------------------|-------------------------------|--|
| Pin                                             | 10/100/1000Base-T Signal Name |  |
| 1                                               | XMT+                          |  |
| 2                                               | XMT-                          |  |
| 3                                               | RCV+                          |  |
| 4                                               | NC                            |  |
| 5                                               | NC                            |  |
| 6                                               | RCV-                          |  |
| 7                                               | NC                            |  |
| 8                                               | NC                            |  |

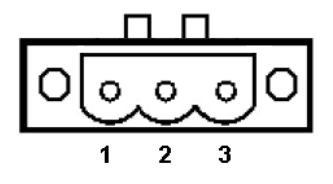

| Table A.8: Phoenix Power Connector Pin Assigns |                                |  |
|------------------------------------------------|--------------------------------|--|
| Pin                                            | Signal Name                    |  |
| 1                                              | VIN (10 ~ 36 V <sub>DC</sub> ) |  |
| 2                                              | GND                            |  |
| 3                                              | Field Ground                   |  |

#### A.7 PS/2 Keyboard and Mouse Connector (CN7)

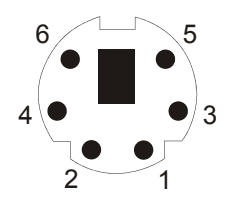

| Table A.1 | 0: Keyboard & Mouse Connector Pin Assigns |
|-----------|-------------------------------------------|
| Pin       | Signal Name                               |
| 1         | KB DATA                                   |
| 2         | MS DATA                                   |
| 3         | GND                                       |
| 4         | VCC                                       |
| 5         | KB CLOCK                                  |
| 6         | MS CLOCK                                  |

## A.8 USB Connector (CN8)

| Table | A.11: USB Conn | ector Pin Assignments |
|-------|----------------|-----------------------|
| Pin   | Signal Name    | Cable Color           |
| 1     | VCC            | Red                   |
| 2     | DATA-          | White                 |
| 3     | DATA+          | Green                 |
| 4     | GND            | Black                 |

## A.9 VGA Display Connector (CN14)

| Table | A.12: VGA Adaptor Cable | Pin Assi | gnments     |
|-------|-------------------------|----------|-------------|
| Pin   | Signal Name             | Pin      | Signal Name |
| 1     | RED                     | 9        | EDID Power  |
| 2     | GREEN                   | 10       | GND         |
| 3     | BLUE                    | 11       | NC          |
| 4     | NC                      | 12       | EDID Data   |
| 5     | GND                     | 13       | H-SYNC      |
| 6     | VGA Detect              | 14       | V-SYNC      |
| 7     | GND                     | 15       | EDID Clock  |
| 8     | GND                     |          |             |

#### **VGA Controller**

The Intel GMA 3150 VGA controller can drive CRT displays or color panel displays with resolutions up to 2048 x 1536 at 60 Hz.

## A.10 SATA Data Connector (CN20)

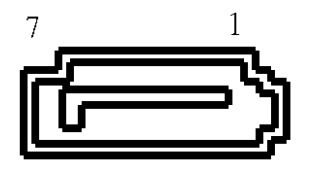

| Table | e A.13: SATA DATA Connectors (CN20) |
|-------|-------------------------------------|
| Pin   | Signal Name                         |
| 1     | GND                                 |
| 2     | A+                                  |
| 3     | A-                                  |
| 4     | GND                                 |
| 5     | B-                                  |
| 6     | B+                                  |
| 7     | GND                                 |

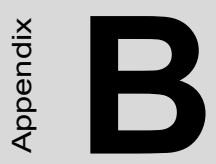

## Watchdog Timer Register

## Appendix B Watchdog Timer Register

#### Register 1: WatchDogTimer Load (WDTLOAD)

OFFSET = 0x000

WDTLOAD serves as a countdown timer. Once an 8-bit width value is loaded into the register, it starts to count down to zero automatically.

| Bit              | 3<br>1 | 3<br>0 | 2<br>9 | 2<br>8 | 2<br>7 | 2<br>6 | 2<br>5 | 2<br>4 | 2<br>3 | 2<br>2 | 2<br>1 | 2<br>0 | 1<br>9 | 1<br>8 | 1<br>7 | 1<br>6 | 1<br>5 | 1<br>4 | 1<br>3 | 1<br>2 | 1<br>1 | 1<br>0 | 9 | 8 | 7 | 6 | 5 | 4 | 3 | 2 | 1 | 0 |
|------------------|--------|--------|--------|--------|--------|--------|--------|--------|--------|--------|--------|--------|--------|--------|--------|--------|--------|--------|--------|--------|--------|--------|---|---|---|---|---|---|---|---|---|---|
| User<br>Settings |        |        |        |        |        |        |        |        |        |        |        |        |        |        |        |        |        |        |        |        |        |        |   |   |   |   |   |   |   |   |   |   |

| Reserved | WDTLOAD |
|----------|---------|
|          |         |

#### Table B.1: WDTLOAD Bits Definitions

| Bits | Access | Name    | Description                                 |
|------|--------|---------|---------------------------------------------|
| 31:8 | -      | -       | Reserved<br>0x00 = reset                    |
| 7:0  | R/W    | WDTLOAD | Load time into the register<br>0xFF = reset |

#### **Register 2: WatchDogTimer Value (WDTVALUE)**

OFFSET = 0x004

WDTVALUE saves the current watchdog timer value.

| Bit              | 3<br>1 | 3<br>0 | 2<br>9 | 2<br>8 | 2<br>7 | 2<br>6 | 2<br>5 | 2<br>4 | 2<br>3 | 2<br>2 | 2<br>1 | 2<br>0 | 1<br>9 | 1<br>8 | 1<br>7 | 1<br>6 | 1<br>5 | 1<br>4 | 1<br>3 | 1<br>2 | 1<br>1 | 1<br>0 | 9 | 8 | 7 | 6 | 5 | 4 | 3 | 2 | 1 | 0 |
|------------------|--------|--------|--------|--------|--------|--------|--------|--------|--------|--------|--------|--------|--------|--------|--------|--------|--------|--------|--------|--------|--------|--------|---|---|---|---|---|---|---|---|---|---|
| User<br>Settings |        |        |        |        |        |        |        |        |        |        |        |        |        |        |        |        |        |        |        |        |        |        |   |   |   |   |   |   |   |   |   |   |

| Reserved | WDTLOAD |
|----------|---------|
|          |         |
|          |         |

| Bits | Access | Name    | Description                                  |
|------|--------|---------|----------------------------------------------|
| 31:8 | RO     | -       | Reserved<br>0x00 = reset                     |
| 7:0  | RO     | WDTLOAD | Current watchdog timer value<br>0xFF = reset |

#### Register 3: WatchDogTimer Control (WDTCTL)

OFFSET = 0x008

WDTCTL selects the corresponding event as time out. It could be configured to choose reset, interrupt or digital output signal when time out.

| Bit              | 3<br>1 | 3<br>0 | 2<br>9 | 2<br>8 | 2<br>7 | 2<br>6 | 2<br>5 | 2<br>4 | 2<br>3 | 2<br>2 | 2<br>1 | 2<br>0 | 1<br>9 | 1<br>8 | 1<br>7 | 1<br>6 | 1<br>5 | 1<br>4 | 1<br>3 | 1<br>2 | 1<br>1 | 1<br>0 | 9 | 8 | 7 | 6 | 5 | 4 | 3 | 2 | 1 | 0 |
|------------------|--------|--------|--------|--------|--------|--------|--------|--------|--------|--------|--------|--------|--------|--------|--------|--------|--------|--------|--------|--------|--------|--------|---|---|---|---|---|---|---|---|---|---|
| User<br>Settings |        |        |        |        |        |        |        |        |        |        |        |        |        |        |        |        |        |        |        |        |        |        |   |   |   |   |   |   |   |   |   |   |

| Reserved |   | RESEN | INTEN |
|----------|---|-------|-------|
|          | Ż | Ż     |       |

| Bits | Access | Name          | Description                                                                                                    |
|------|--------|---------------|----------------------------------------------------------------------------------------------------|
| 31:3 | RO     | -             | Reserved<br>0x00 = reset                                                                                        |
| 2    | R/W    | WDT_DO_E<br>N | Digital Output Enable for Watchdog<br>Timer time out<br>0 = Disable digital output<br>1 = Enable digital output |
| 1    | R/W    | RESEN         | Reset Enable for Watchdog Timer<br>time out<br>0 = Disable reset<br>1 = Enable reset                            |
| 0    | R/W    | INTEN         | Interrupt Enable for Watchdog<br>Timer time out<br>0 = Disable Interrupt<br>1 = Enable Interrupt                |

#### Register 4: WatchDogTimer Counter Clear (WDTCR)

#### OFFSET = 0x00C

WDTCR clears the watchdog timer. Any value written into WDTCR would set zero and reload the value stored in WDTLOAD register to watchdog timer. Read/reset WDTCR is undefined.

| Bit              | 3<br>1 | 3<br>0 | 2<br>9 | 2<br>8 | 2<br>7 | 2<br>6 | 2<br>5 | 2<br>4 | 2<br>3 | 2<br>2 | 2<br>1 | 2<br>0 | 1<br>9 | 1<br>8 | 1<br>7 | 1<br>6 | 1<br>5 | 1<br>4 | 1<br>3 | 1<br>2 | 1<br>1 | 1<br>0 | 9 | 8 | 7 | 6 | 5 | 4 | 3 | 2 | 1 | 0 |
|------------------|--------|--------|--------|--------|--------|--------|--------|--------|--------|--------|--------|--------|--------|--------|--------|--------|--------|--------|--------|--------|--------|--------|---|---|---|---|---|---|---|---|---|---|
| User<br>Settings |        |        |        |        |        |        |        |        |        |        |        |        |        |        |        |        |        |        |        |        |        |        |   |   |   |   |   |   |   |   |   |   |

| WDTCR |  |
|-------|--|
|       |  |
|       |  |

| Bits | Access | Name  | Description                                              |
|------|--------|-------|----------------------------------------------------------|
| 31:0 | WO     | WDTCR | Watchdog Timer Clear<br>any value = clear watchdog timer |

#### Register 5: WatchDogTimer Time-Out Trigger Status (WDTTR)

OFFSET = 0x010

WDTTR saves the occurrence times of watchdog timer time-out. The corresponding operation differs from the access type which is taken on WDTTR. A read-out from WDTTR would clear the watchdog interrupt while a write-in clear WDTTR.

| Bit              | 3<br>1 | 3<br>0 | 2<br>9 | 2<br>8 | 2<br>7 | 2<br>6 | 2<br>5 | 2<br>4 | 2<br>3 | 2<br>2 | 2<br>1 | 2<br>0 | 1<br>9 | 1<br>8 | 1<br>7 | 1<br>6 | 1<br>5 | 1<br>4 | 1<br>3 | 1<br>2 | 1<br>1 | 1<br>0 | 9 | 8 | 7 | 6 | 5 | 4 | 3 | 2 | 1 | 0 |
|------------------|--------|--------|--------|--------|--------|--------|--------|--------|--------|--------|--------|--------|--------|--------|--------|--------|--------|--------|--------|--------|--------|--------|---|---|---|---|---|---|---|---|---|---|
| User<br>Settings |        |        |        |        |        |        |        |        |        |        |        |        |        |        |        |        |        |        |        |        |        |        |   |   |   |   |   |   |   |   |   |   |

| Reserved | WDTTR |
|----------|-------|
|          |       |
|          |       |

| Bits | Access | Name  | Description                                                                                                    |
|------|--------|-------|----------------------------------------------------------------------------------------------------|
| 31:8 | RO     | -     | Reserved<br>0x00 = reset                                                                                                    |
| 7:0  | R/W    | WDTTR | Watchdog Timer time-out counter:<br>The correlative operation is upon<br>the access type.<br>0xFF = reset<br>Read-out = clear the watchdog<br>interrupt<br>Write-in = clear WDTTR |

## **Register 6: WatchDogTimer Interrupt Control Register** (WDTINTCTR)

OFFSET = 0x014

Based on the watchdog timer time-out frequency which is stored in WDTTR, WDTINTCTR sets the period of interrupt. WDTTR plus one as watchdog timer time out occurred. While the number of occurrences exceeds the value saved in WDTINTCTR, an interrupt would be issued.

| Bit              | 3<br>1 | 3<br>0 | 2<br>9 | 2<br>8 | 2<br>7 | 2<br>6 | 2<br>5 | 2<br>4 | 2<br>3 | 2<br>2 | 2<br>1 | 2<br>0 | 1<br>9 | 1<br>8 | 1<br>7 | 1<br>6 | 1<br>5 | 1<br>4 | 1<br>3 | 1<br>2 | 1<br>1 | 1<br>0 | 9 | 8 | 7 | 6 | 5 | 4 | 3 | 2 | 1 | 0 |
|------------------|--------|--------|--------|--------|--------|--------|--------|--------|--------|--------|--------|--------|--------|--------|--------|--------|--------|--------|--------|--------|--------|--------|---|---|---|---|---|---|---|---|---|---|
| User<br>Settings |        |        |        |        |        |        |        |        |        |        |        |        |        |        |        |        |        |        |        |        |        |        |   |   |   |   |   |   |   |   |   |   |

| Reserved | WDTINTCTR |
|----------|-----------|
|          |           |
|          |           |

| Bits | Access | Name      | Description                                                                                                    |
|------|--------|-----------|----------------------------------------------------------------------------------------------------|
| 31:8 | RO     | -         | Reserved<br>0x00 = reset                                                                                                    |
| 7:0  | R/W    | WDTINTCTR | Interrupt Occurrence Frequency<br>Setup:<br>An interrupt issued when the num-<br>ber of times of watchdog timer<br>time-out is greater than the value<br>store in WDTINTCTR.<br>0x00 = reset |

#### Register 7: WatchDogTimer Reset Control Register (WDTRSTCTR)

OFFSET = 0x018

Based on the watchdog timer time-out frequency which is stored in WDTTR, WDTINTCTR sets the period of reset. WDTTR plus one as watchdog timer time out occurred. While the number of occurrences exceeds the value saved in WDTINTCTR, a reset signal would be issued.

| Bit              | 3<br>1 | 3<br>0 | 2<br>9 | 2<br>8 | 2<br>7 | 2<br>6 | 2<br>5 | 2<br>4 | 2<br>3 | 2<br>2 | 2<br>1 | 2<br>0 | 1<br>9 | 1<br>8 | 1<br>7 | 1<br>6 | 1<br>5 | 1<br>4 | 1<br>3 | 1<br>2 | 1<br>1 | 1<br>0 | 9 | 8 | 7 | 6 | 5 | 4 | 3 | 2 | 1 | 0 |
|------------------|--------|--------|--------|--------|--------|--------|--------|--------|--------|--------|--------|--------|--------|--------|--------|--------|--------|--------|--------|--------|--------|--------|---|---|---|---|---|---|---|---|---|---|
| User<br>Settings |        |        |        |        |        |        |        |        |        |        |        |        |        |        |        |        |        |        |        |        |        |        |   |   |   |   |   |   |   |   |   |   |

| Reserved | WDTRSTCTR |
|----------|-----------|
|          |           |

| Bits | Access | Name           | Description                                                                                                    |
|------|--------|----------------|----------------------------------------------------------------------------------------------------|
| 31:8 | RO     | -              | Reserved<br>0x00 = reset                                                                                                    |
| 7:0  | R/W    | WDTRST-<br>CTR | Reset Occurrence Frequency<br>Setup:<br>A reset issued when the number of<br>times of watchdog timer time-out is<br>greater than the value store in<br>WDTRSTCTR.<br>0x00 = reset |
# Register 8: WatchDogTimer Alarm Digital Output (WDTALAR-MDO)

OFFSET = 0x01C

WDTALARMDO is an alarm which indicates whether watchdog timer time-out occurs. As soon as watchdog timer time-out takes place, WDTA-LARMDO would be set to one till be cleared.

| Bit              | 3<br>1 | 3<br>0 | 2<br>9 | 2<br>8 | 2<br>7 | 2<br>6 | 2<br>5 | 2<br>4 | 2<br>3 | 2<br>2 | 2<br>1 | 2<br>0 | 1<br>9 | 1<br>8 | 1<br>7 | 1<br>6 | 1<br>5 | 1<br>4 | 1<br>3 | 1<br>2 | 1<br>1 | 1<br>0 | 9 | 8 | 7 | 6 | 5 | 4 | 3 | 2 | 1 | 0 |
|------------------|--------|--------|--------|--------|--------|--------|--------|--------|--------|--------|--------|--------|--------|--------|--------|--------|--------|--------|--------|--------|--------|--------|---|---|---|---|---|---|---|---|---|---|
| User<br>Settings |        |        |        |        |        |        |        |        |        |        |        |        |        |        |        |        |        |        |        |        |        |        |   |   |   |   |   |   |   |   |   |   |

| Reserved | <pre>Model</pre> |
|----------|------------------|
|          | TAL              |
|          | ÅR<br>Z          |
|          | DO               |

| Bits | Access | Name            | Description                                                                      |
|------|--------|-----------------|----------------------------------------------------------------------------------|
| 31:1 | -      | -               | Reserved<br>0x00 = reset                                                         |
| 0    | -      | WDTALAR-<br>MDO | Watchdog Timer Timer-out Alarm<br>0 = reset<br>1 = watchdog time out takes place |

#### **Register 9:WatchDogTimer Interrupt (WDTINT)**

OFFSET = 0x020

WDTINT is a register indicating whether interrupt is triggered. Once read out the value in WDTINT, it'll be cleared immediately to avoid looping.

| Bit              | 3<br>1 | 3<br>0 | 2<br>9 | 2<br>8 | 2<br>7 | 2<br>6 | 2<br>5 | 2<br>4 | 2<br>3 | 2<br>2 | 2<br>1 | 2<br>0 | 1<br>9 | 1<br>8 | 1<br>7 | 1<br>6 | 1<br>5 | 1<br>4 | 1<br>3 | 1<br>2 | 1<br>1 | 1<br>0 | 9 | 8 | 7 | 6 | 5 | 4 | 3 | 2 | 1 | 0 |
|------------------|--------|--------|--------|--------|--------|--------|--------|--------|--------|--------|--------|--------|--------|--------|--------|--------|--------|--------|--------|--------|--------|--------|---|---|---|---|---|---|---|---|---|---|
| User<br>Settings |        |        |        |        |        |        |        |        |        |        |        |        |        |        |        |        |        |        |        |        |        |        |   |   |   |   |   |   |   |   |   |   |

| Reserved | 2 |
|----------|---|
|          |   |

| Bits | Access | Name            | Description                                                                                    |
|------|--------|-----------------|------------------------------------------------------------------------------------------------|
| 31:1 | -      | -               | Reserved<br>0x00 = reset                                                                       |
| 0    | -      | WDTALAR-<br>MDO | Watchdog Timer Interrupt Indicator<br>0 = no interrupt triggered<br>1 = an interrupt triggered |

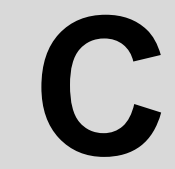

Appendix

### Digital Input Interrupt Control Register

#### Appendix C Digital Input Interrupt Control Register

Register 1: Interrupt Enable Status (Base Address 1 + 02H)

| Bit              | 7     | 6   | 5 | 4 | 3 | 2 | 1     | 0     |
|------------------|-------|-----|---|---|---|---|-------|-------|
| User<br>Settings |       |     |   |   |   |   |       |       |
|                  |       |     |   |   |   |   |       |       |
|                  | Reser | ved |   |   |   |   | DI1EN | DI0EN |

| Bits | Access | Name  | Description                                               |
|------|--------|-------|-----------------------------------------------------------|
| 7:2  | -      | -     | -                                                         |
| 1    | R      | DI1EN | DI1 Interrupt enable status<br>0 = Off<br>1 = On          |
| 0    | R      | DI0EN | DI0 Interrupt enable/disable control<br>0 = Off<br>1 = On |

Register 2: Interrupt Enable Register (Base Address 1 + 02H)

| Bit              | 7     | 6   | 5 | 4 | 3 | 2 | 1     | 0     |
|------------------|-------|-----|---|---|---|---|-------|-------|
| User<br>Settings |       |     |   |   |   |   |       |       |
|                  |       |     |   |   |   |   |       |       |
|                  | Reser | ved |   |   |   |   | DI1EN | DI0EN |

| Bits | Access | Name  | Description                                                       |
|------|--------|-------|-------------------------------------------------------------------|
| 7:2  | -      | -     | -                                                                 |
| 1    | W      | DI1EN | DI1 Interrupt enable/disable control<br>0 = Disable<br>1 = Enable |
| 0    | W      | DI0EN | DI0 Interrupt enable/disable control<br>0 = Disable<br>1 = Enable |

| Bit              | 7     | 6   | 5 | 4 | 3 | 2 | 1     | 0     |
|------------------|-------|-----|---|---|---|---|-------|-------|
| User<br>Settings |       |     |   |   |   |   |       |       |
|                  |       |     |   |   |   |   |       |       |
|                  | Reser | ved |   |   |   |   | DI1RF | DIORF |

Register 3: Interrupt Triggering Status (Base Address 1 + 03H)

| Bits | Access | Name  | Description                                          |
|------|--------|-------|------------------------------------------------------|
| 7:2  | -      | -     | -                                                    |
| 1    | R      | DI1RF | DI1 Interrupt triggering status<br>0 = Off<br>1 = On |
| 0    | R      | DIORF | DI0 Interrupt triggering status<br>0 = Off<br>1 = On |

| Register 4.                             | Interrupt | Triggering | Register | (Base | Address 1  | +03H) |
|-----------------------------------------|-----------|------------|----------|-------|------------|-------|
| 100000000000000000000000000000000000000 | menupe    |            | ,        | (2000 | 11441000 1 | 0011) |

| Bit              | 7 | 6 | 5 | 4 | 3 | 2 | 1     | 0     |
|------------------|---|---|---|---|---|---|-------|-------|
| User<br>Settings |   |   |   |   |   |   |       |       |
|                  |   |   |   |   |   |   |       |       |
| Reserved         |   |   |   |   |   |   | DI1RF | DI0RF |

| Bits | Access | Name  | Description                                                                                  |
|------|--------|-------|----------------------------------------------------------------------------------------------|
| 7:2  | -      | -     | -                                                                                            |
| 1    | W      | DI1RF | DI1 Interrupt triggering edge control<br>0 = Falling edge trigger<br>1 = Rising edge trigger |
| 0    | W      | DIORF | DI0 Interrupt triggering edge control<br>0 = Falling edge trigger<br>1 = Rising edge trigger |

Register 5: Interrupt Flag (Base Address 1 + 07H)

| Bit              | 7 | 6 | 5 | 4 | 3 | 2 | 1     | 0     |
|------------------|---|---|---|---|---|---|-------|-------|
| User<br>Settings |   |   |   |   |   |   |       |       |
|                  |   |   |   |   |   |   |       |       |
| Reserved         |   |   |   |   |   |   | DI1IF | DI0IF |

| Bits | Access | Name  | Description                                                   |
|------|--------|-------|---------------------------------------------------------------|
| 7:2  | -      | -     | -                                                             |
| 1    | R      | DI1IF | DI1 Interrupt flag<br>0 = No interrupt<br>1 = Interrupt occur |
| 0    | R      | DI0IF | DI0 Interrupt flag<br>0 = No interrupt<br>1 = Interrupt occur |

| n · / .    | ( T )      |            | · · / /    | (D   | A 11    | 1 071   | T) |
|------------|------------|------------|------------|------|---------|---------|----|
| Register ( | 6: Interru | ot Clear R | (egister ( | Base | Address | 1 + 0/F | 1) |
| - 0        |            |            | -0         |      |         |         |    |

| Bit              | 7        | 6 | 5 | 4 | 3 | 2 | 1        | 0        |
|------------------|----------|---|---|---|---|---|----------|----------|
| User<br>Settings |          |   |   |   |   |   |          |          |
|                  | Reserved |   |   |   |   |   | DI1IFCLR | DI0IFCLR |

| Bits | Access | Name     | Description                                                     |
|------|--------|----------|-----------------------------------------------------------------|
| 7:2  | -      | -        | -                                                               |
| 1    | W      | DI1IFCLR | DI1 Interrupt flag clear control<br>0 = Don't care<br>1 = Clear |
| 0    | W      | DI0IFCLR | DI0 Interrupt flag clear control<br>0 = Don't care<br>1 = Clear |

Appendix

### USB Holder Installation (ONLY FOR UNO-1172AH/AHE)

## Appendix D USB Holder Installation

In hazardous locations, sparks caused by the movement from a USB connector which is even slightly loose could lead to a disaster. To prevent this, we provide a set of accessories to secure the USB connectors. Follow the below instructions to complete the installation. (The contents may vary but the installation procedure is the same.)

- 1. Find the USB holders (5pcs in total) in the accessory bag.
- 2. Refer to the following figures and attach the holders to the UNO-1172AH/AHE for securing the USB connector.

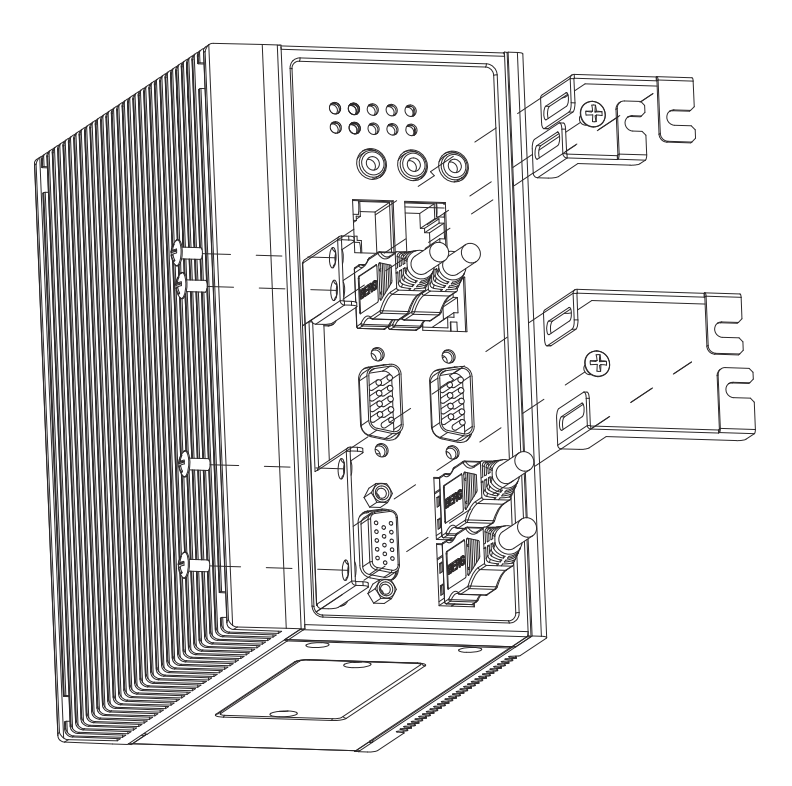

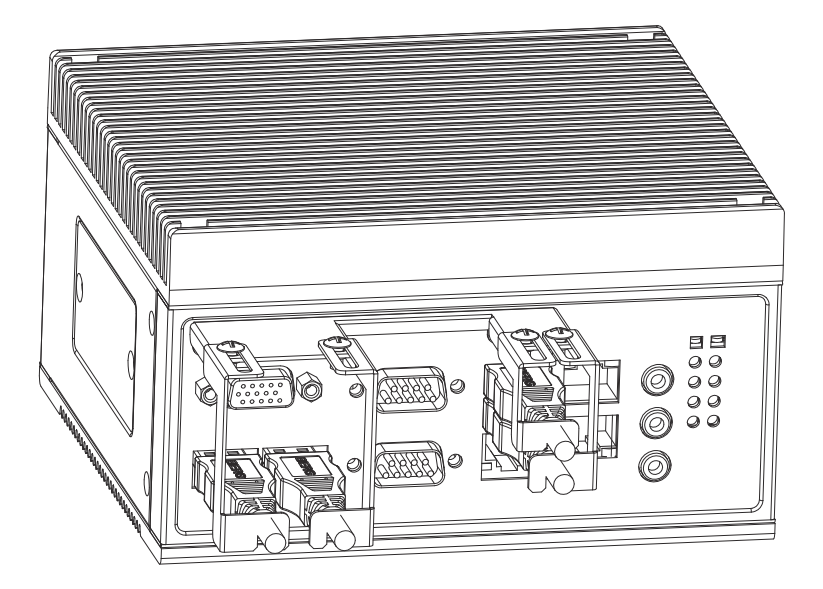